实验拓扑 1

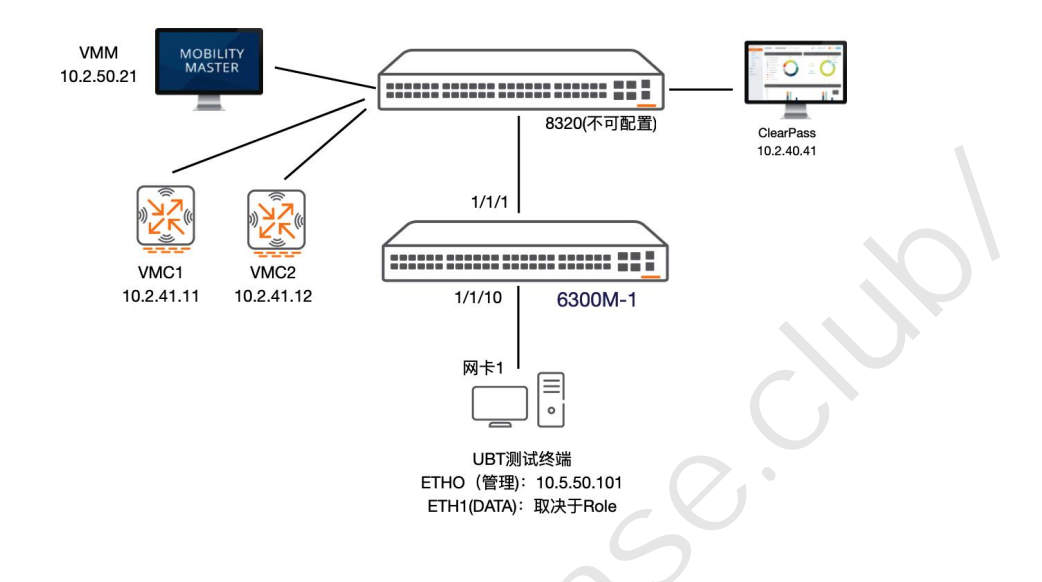

注意事项:

1、本实验内容采用 6300M 物理交换机,非虚机。6300 和 VSF 共用同一套设备,可能有其他配置,注意辨别。

2、点击 6300 图标即可访问设备。

3、6300 采用 Console 连接,可以做初始化操作。

4、此实验不需要自行添加 NODE 设备,添加任何设备不会和 6300 互联互通。

5、6300只是借用 EVE 平台显示拓扑和链接设备,不要随意删除拓扑内容。

6、6300不能正常点击访问或者误删设备请点击上方菜单栏"重置 EVE"。

7、需要断电重启设备请联系管理员。

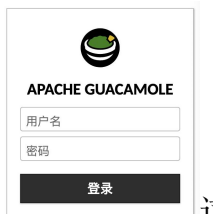

如果设备链接出现

这个界面, 需要先点击上方菜单"EVE PC",

打开 PC 远程桌面,浏览器会缓存登录信息 cookie,然后再点击其他设备就正常出现命令行界面。

# 2 UBT 配置

## 2.1 用户需求

要求交换机支持动态隧道技术,根据用户认证的身份信息确定其业务流量是 本地转发还是通过隧道到数据中心进行转发。

### 2.2 实现思路

Aruba CX 6300和6400交换机支持Dynamic Segmentation技术,支持基于用户的动态隧道(User-Based Tunneling)。

UBT可以实现基于用户认证返回的用户角色(LUR),将用户流量通过隧 道转发到Aruba无线控制器,由Aruba无线控制器统一实施防火墙策略,也可以跟 ClearPass配合实现可下载的用户角色(DUR),由ClearPass统一下发用户角色, 无需在交换机本地配置用户角色。

#### UBT支持两种类型的控制器部署模式:

- ✓ Standalone单台控制器部署方式
- ✓ Cluster多台控制器集群部署方式

## 支持的交换机型号:

- ✓ 6300F/M
- ✓ 6400

### 版本要求:

- ✓ 交换机: AOS-CX 10.4或更新
- ✓ 无线控制器: AOS 8.4或更新

#### License要求:

- ✓ 只需要在 MM /Standalone Controller 上安装许可
- ✓ 一台/一个堆叠交换机消耗与一个AP相同的License(AP、PEF)

### UBT主要由两部分组成:

- ✔ 用户角色:
  - ▶ 交换机User-Role: 用户通过交换机端口设置的MAC认证、Dot1X认证等 进行身份验证,获取到交换机User-Role (LUR或者DUR)
  - ▶ 移动控制器User-Role (Gateway Role) : 交换机本地User-Role下设置的 Gateway Role或者通过ClearPass下发的交换机User-Role下带有的Gateway Role
- ✔ 隧道:

- ▶ 交换机与移动控制器之间建立GRE隧道
- 用户通过身份认证获取到交换机User-Role,根据此User-Role下是否设置 了Gateway Role决定用户流量是否通过隧道转发到移动控制器,未设置 Gateway Role用户流量将通过交换机本地转发,设置了Gateway Role用户 流量将通过GRE隧道转发到移动控制器,并在移动控制器上给用户发配 此Gateway Role,由移动控制器实施基于此Role的状态防火墙策略和 AppRF等策略,并在移动控制器上提供此用户的可视化管理。

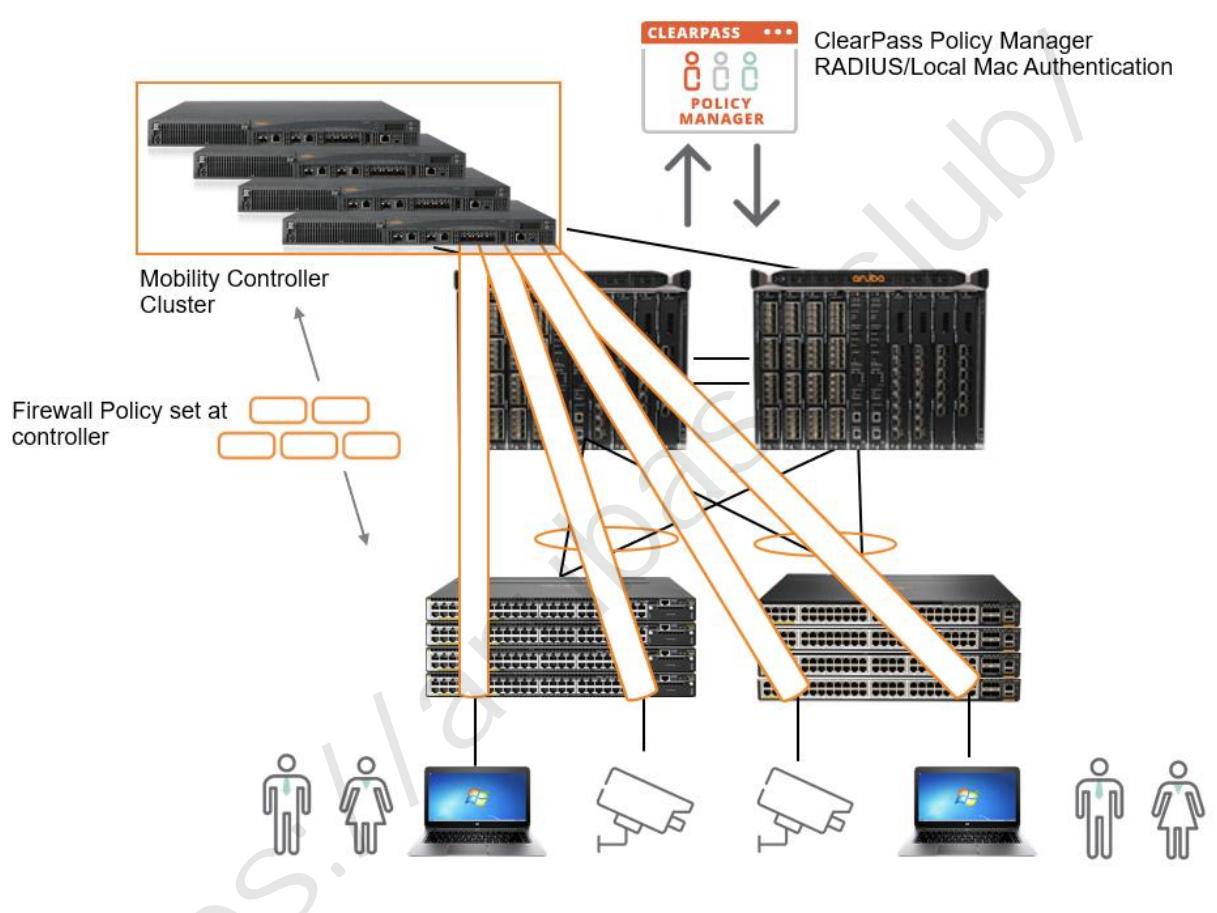

# 需要配置的内容如下:

 ✓ LabX-CX-CPPM上配置强制执行策略,给交换机下发LUR和DUR(带 gateway role),并创建测试账号:

| 用户名         | 密码     | 说明                     |
|-------------|--------|------------------------|
| wired-user6 | 123456 | dot1x 认证,实现 LUR 下的 ubt |
| wired-user7 | 123456 | dot1x 认证,实现 DUR 下的 ubt |

- ✓ labX-6300-1上配置ubt-client-vlan、ubt zone、LUR (帯gateway role)
- ✓ 通过LabX-CX-MM在vmc1/2上的user-role authentication (gateway role)下配置vlan

#### 2.3 达成目标

熟悉基于LUR的UBT配置,以及ClearPass如何给交换机下发LUR; 熟悉基于DUR的UBT配置,以及ClearPass如何给交换机下发DUR。

## 2.4 基于 LUR 的 UBT 配置

## 2.4.1 ClearPass 配置 (GUI)

通过 EVE PC 访问 ClearPass GUI 界面。https://10.x.40.41/

第1步:添加网络设备。打开 配置 -> 网络 -> 设备 , 点右上角的 添加设

备 链接, 创建一个新的网络设备, 配置如下:

- ▶ 名称: lab<mark>X</mark>-6300
- ▶ IP 或子网地址: 10.X.11.Y(自行在 6300 设备确认 IP 地址)
- > RADIUS 恭喜密钥: aruba123 认证: aruba123
- ▶ TACACS+共享密钥: aruba123 认证: aruba123
- ▶ 供应商名称: Aruba
- ▶ 启用 RADIUS CoA:勾选 RADIUS CoA 端口: 3799

| 名称:             | lab2-6300               |                    |           |                        |
|-----------------|-------------------------|--------------------|-----------|------------------------|
| IP 或子网地址:       | 10.2.11.4               |                    |           |                        |
|                 | (例如, 192.168.1.10、192.3 | 168.1.1/24、192.168 | .1.1-20 或 | 戊2001:db8:a0b:12f0::1) |
| 设备组:            | -                       |                    |           |                        |
| 苗述:             |                         |                    |           |                        |
| RADIUS 共享密钥:    |                         |                    | 验证:       |                        |
| TACACS+ 共享密钥:   |                         |                    | 验证:       |                        |
| 供应商名称:          | Aruba                   | *                  |           |                        |
| 言用 RADIUS 动态授权: | ≤ 端口: 3799              |                    |           |                        |
| 启用 RadSec:      |                         |                    |           |                        |

# 第1步:打开 配置 -> 身份 -> 本地用户, 点右上角的 添加用户 链接, 新

增一个用户

| 用户名                                                                                                    | 密码                  |                  |                      | 说明                  |              |       |                                                                                                    |
|----------------------------------------------------------------------------------------------------|---------------------|------------------|----------------------|---------------------|--------------|-------|----------------------------------------------------------------------------------------------------|
| wired—user6                                                                                                    | 123456              | dot              | :1x 认证,              | 实现 LUR <sup>-</sup> | 下的 ubt       |       |                                                                                                    |
| aruba                                                                                                    | 0 配罟 » 自            | 份 » 木地田户         | ClearPas             | ss Policy Ma        | nager        | 0     | Menu 🗮                                                                                                    |
| <ul> <li>□ 监视</li> <li>□ 监视</li> <li>○ 監視</li> <li>○ 配置</li> <li>- ○ 此处开始</li> <li>- ○ 服务</li> <li>● 认证</li> </ul> | ● 本地用<br>● ClearPas | s Policy Manager | r lists all local us | ers in the Local Us | ers page.    |       | <ul> <li>承加用户</li> <li>▲ 导入用户</li> <li>▲ 导出用户</li> <li>▲ 导出用户</li> <li>              Account Settings      </li> </ul> |
| □ ② 身份)                                                                                                    | Dn (SSO)            | 用户 ID            | \$ 包含\$              |                     | 🕂 Go Clear F | ilter | 显示 20 ᅌ 记录                                                                                                    |
| <ul> <li>○ 端点</li> <li>○ 静态主机列表</li> <li>○ 角色</li> <li>○ 角色映射</li> <li>添加本地用户</li> </ul>                           |                     |                  |                      | 30-                 |              |       | → ○ ○ ○ ○ ○ ○ ○ ○ ○ ○ ○ ○ ○ ○ ○ ○ ○ ○ ○                                                                                |
| 用户 ID:                                                                                                    | wir                 | ed-user6         |                      |                     |              |       |                                                                                                    |
| 名称:                                                                                                    | wir                 | ed-user6         |                      |                     |              |       |                                                                                                    |
| 密码:                                                                                                    | •••                 |                  |                      |                     |              |       |                                                                                                    |
| 认证密码:                                                                                                    |                     |                  |                      |                     |              |       |                                                                                                    |
| 启用用户:                                                                                                    |                     | (选中可启用本          | 、地用户)                |                     |              |       |                                                                                                    |
| 更改密码:                                                                                                    |                     | Check to for     | ce change p          | assword on n        |              |       |                                                                                                    |
| 角色:                                                                                                    | [0                  | ther]            |                      | ¢                   |              |       |                                                                                                    |
|                                                                                                    |                     |                  | 属性                   |                     |              |       |                                                                                                    |
| 属性                                                                                                    | Y                   |                  | 值                    |                     |              |       |                                                                                                    |
| 1. Click to ad                                                                                                    | d                   |                  |                      |                     |              |       |                                                                                                    |

第2步:打开 配置 -> 强制执行-> 配置文件, 点右上角的 添加强制执行配

置文件 链接, 创建一个新的强制执行配置文件(为 ubt 用户下发 role)

- ▶ 模板: Aruba RADIUS 强制执行
- ➢ 名称: send-tunnel-mc-role

## 点 Next 按钮进入属性配置页面

1. Radius:Aruba Aruba-User-Role = tunnel-mc

| 强制执行配置文件               |                     |                                  |    |
|------------------------|---------------------|----------------------------------|----|
| 配置文件 属性 概要             | 要                   |                                  |    |
| 模板:                    | Aruba RADIUS 强制执行   | \$                               |    |
| 名称:                    | send-tunnel-mc-role |                                  |    |
| 说明:                    |                     |                                  |    |
| 类型:                    | RADIUS              |                                  |    |
| 操作:                    | ● 接受 ◎ 拒绝 ◎ 删除      |                                  |    |
| 设备组列表:                 |                     | Remove<br>View Details<br>Modify |    |
| 强制执行配置文件<br>配置文件 属性 概要 | Select              |                                  |    |
| 类型                     | 名称                  | 值                                | _  |
| 1. Radius:Aruba        | Aruba-User-Ro       | e tunnel-m                       | nc |
| 2. Click to add        |                     |                                  |    |

第3步:打开 配置 -> 强制执行 -> 策略,新增 wired-dot1x-enf,在强制 执行策略窗口中点 规则 选项卡,点 "Add Rule"按钮添加一条策略

> 条件: (Tips:Role EQUALS [User Authenticated])

AND (Authentication:Username CONTAINS user6)

●配置文件名: send-tunnel-mc-role

点"保存"按钮,再点"保存"按钮保存配置

| E b 面板                                                       | 配置»强制执行»策略<br>强制执行策略                                                                                    |                                                 |                 |                           |
|--------------------------------------------------------------|----------------------------------------------------------------------------------------------------|-------------------------------------------------|-----------------|---------------------------|
| ——♀ 此处开始<br>——♀ 服务<br>■ <del>—</del> ↓ 认证<br>■ <b>— —</b> 身份 | ClearPass controls networ<br>过滤器: 名称                                                                    | k access by evaluating an enforcent             | Go Clear Filter | ne service.<br>显示 20 🗘 记량 |
| □ □ □ □ □ □ □ □ □ □ □ □ □ □ □ □ □ □ □                        | <ul> <li># 名称▲</li> <li>1. wired-dot1x-e</li> <li>2. wired-mac-au</li> <li>3. wired-portal-e</li> </ul> | 类型<br>nf RADIUS<br>th-enf RADIUS<br>enf WEBAUTH | 说明              |                           |
| 业 ➡ 网络<br>— ➡ Network Scan                                   | 显示最后项的前一-后一                                                                                             |                                                 |                 | 复制 导出 删除                  |
|                                                              |                                                                                                    |                                                 |                 |                           |

| 则彌梅菇                                                      |                                    |          |                        |                       |  |  |  |  |
|-----------------------------------------------------------|------------------------------------|----------|------------------------|-----------------------|--|--|--|--|
|                                                           |                                    | 条件       |                        |                       |  |  |  |  |
| 記以下所有条件:                                                  |                                    |          |                        |                       |  |  |  |  |
| 类型                                                        | 名称                                 | 运算符      | 值                      |                       |  |  |  |  |
| L. Tips                                                   | Role                               | EQUALS   | [User Authenticated]   |                       |  |  |  |  |
| . Authentication                                          | Username                           | CONTAINS | user6                  |                       |  |  |  |  |
| Click to add                                              |                                    |          |                        |                       |  |  |  |  |
|                                                           |                                    |          |                        |                       |  |  |  |  |
|                                                           |                                    | 强制执行配置文件 |                        |                       |  |  |  |  |
| 2置文件名: [RADIUS                                            | ] send-tunnel-mc-role Move Up      | 1        |                        |                       |  |  |  |  |
|                                                           | Move Dow                           | m↓       |                        |                       |  |  |  |  |
|                                                           | Remove                             |          |                        |                       |  |  |  |  |
| Select                                                    | to Add                             |          |                        |                       |  |  |  |  |
|                                                           |                                    |          |                        |                       |  |  |  |  |
|                                                           |                                    |          |                        |                       |  |  |  |  |
| 重 » 强制执行 » 策略 » 编辑 - wirec                                | -dot1x-enf                         |          |                        |                       |  |  |  |  |
| 制执行策略 - wired-dot                                         | 1x-enf                             |          |                        |                       |  |  |  |  |
| 医要 强制执行 规则                                                |                                    |          |                        |                       |  |  |  |  |
| 则评估算法: ① 选持                                               | 肇第一个匹配 ○ 选择所有匹配                    |          |                        |                       |  |  |  |  |
| forcement Policy Rules:                                   |                                    |          |                        |                       |  |  |  |  |
| Conditions                                                |                                    |          | Actions                |                       |  |  |  |  |
| (Tips:Role EQUALS [User Aut<br>AND (Authentication:Userna | henticated])<br>me_CONTAINS_user6) |          | [RADIUS] send-tunnel-m | ic-role               |  |  |  |  |
|                                                           |                                    |          |                        |                       |  |  |  |  |
|                                                           |                                    |          | Add Rule               | Move Up ↑ Move Down ↓ |  |  |  |  |

第4步:打开 配置 -> 服务, 点右上角的 添加服务 链接, 创建一个新的服

▶ 类型: 802.1X 有线

务

- ➢ 名称: wired-dot1x-auth
- 匹配项:以下所有条件

≻ 匹配规则:

- 1. Radius:IETF NAS-Port-Type EQUALS Ethernet (15)
- 2. Radius:IETF Service-Type BELONGS\_TO Login-User (1),

Framed-User (2), Authenticate-Only (8)

3. Radius:IETF NAS-IP-AddressEQUALS 10.X.11.4

| a    | ruba                |                  |                 |                 |               | ClearPas                          | s Policy Ma      | nager         |                                                          | Menu                                              | Ξ                 |
|------|---------------------|------------------|-----------------|-----------------|---------------|-----------------------------------|------------------|---------------|----------------------------------------------------------|---------------------------------------------------|-------------------|
| E    | 面板                  | 0                | 配置»             | 服务              |               |                                   |                  |               |                                                          |                                                   | _                 |
|      | 监视                  | <b>0</b><br>⊙    | 服务              |                 |               |                                   |                  |               | N                                                        | <ul> <li>▲ 示</li> <li>▲ 导</li> <li>▲ 导</li> </ul> | 加服务<br>入服务<br>出服务 |
| -    | 此处开始<br>服务<br>认证    |                  | This p<br>autho | age :<br>rizati | shows<br>ion. | the current list and order        | of services that | ClearPass fol | llows during authentication and                          |                                                   |                   |
| ±    | 2 身份                |                  | 过滤器             | : 名和            | 称             | \$ 包含\$                           |                  |               | o Clear Filter 显示                                        | 20 3                                              | € 记录              |
|      | ▶ 安全状况<br>■ 22割地 〜  |                  | #               |                 | 顺序            | 名称                                |                  | 类型            | 模板                                                       | 状态                                                |                   |
| ±-4  | 网络                  |                  | 1.              |                 | 1             | [Policy Manager Admir<br>Service] | n Network Login  | TACACS        | TACACS+ Enforcement                                      | 0                                                 |                   |
| -4   | Network Scan        |                  | 2.              |                 | 2             | [AirGroup Authorizatio            | n Service]       | RADIUS        | RADIUS Enforcement ( Generic )                           | 0                                                 |                   |
| -4   | 了 東哈10 具            |                  | 3.              |                 | 3             | [Aruba Device Access              | Service]         | TACACS        | TACACS+ Enforcement                                      |                                                   |                   |
| 服务   | 身份验证 角色             | 强制 摘要            |                 |                 |               |                                   |                  |               |                                                          |                                                   |                   |
| 类型:  |                     | 802.1X无线         |                 |                 | ۲             |                                   |                  |               |                                                          |                                                   |                   |
| 名称:  |                     | wired-dot1x-auth |                 |                 |               | ]                                 |                  |               |                                                          |                                                   |                   |
| 描述:  |                     | 802.1% 无线访问服势    | 务               |                 |               |                                   |                  |               |                                                          |                                                   |                   |
| 监视核  | 武:                  | □ 启用以监视无强制       | 则的网络访问          |                 |               |                                   |                  |               |                                                          |                                                   |                   |
| 更多设  | 项:                  | □ 授权 □ 状况合規      | 現性 🗏 审核         | 终端主             | 机回分           | 「満点□ 记帐代理                         |                  |               |                                                          |                                                   |                   |
| maa  |                     | 514.             |                 | _               |               |                                   | 服务规则             |               |                                                          |                                                   |                   |
| enan | ○ 山内助 ○ 以下所有:<br>类型 | JUT:             | _               | 8               | 称             |                                   | 运算符              | _             | 值                                                        |                                                   |                   |
| 1.   | Radius:IETF         |                  |                 | N               | AS-Port-T     | ype                               | EQUALS           |               | Wireless-802.11 (19)                                     | Ba                                                | *                 |
| 2.   | Radius:IETF         |                  |                 | Se              | ervice-Typ    | le l                              | BELONGS_TO       |               | Login-User (1), Framed-User (2), Authenticat<br>Only (8) | e- Ra                                             | 맘                 |
| з.   | Radius:IETF         |                  |                 | N               | AS-IP-Ad      | dress                             | EQUALS           |               | 10.2.11.4                                                | B                                                 | Ť                 |
| 4    | Click to add        |                  |                 |                 |               |                                   |                  |               |                                                          |                                                   |                   |

第5步:设置认证方法和认证源

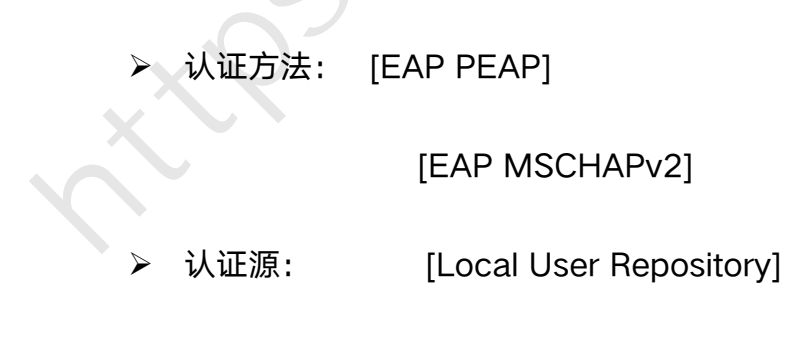

| 配置 » 服务 » 添加                                                                                                    |
|----------------------------------------------------------------------------------------------------|
| 服务                                                                                                    |
| 服务 认证 角色 强制执行 概要                                                                                                    |
| 认证方法:<br>[EAP PEAP]<br>[EAP MSCHAPv2]<br>Move Up↑<br>Move Up↑<br>Move Down↓<br>Remove<br>View Details<br>Modify              |
| 认证源:<br>[Local User Repository] [Local SQL DB] Move Up↑<br>Move Down↓<br>Remove<br>View Details<br>Modify<br>Select to Add ◆ |
| 剥离用户名规则: □ 启用以指定以逗号分隔的规则列表,用于剥离用户名前缀或后缀                                                                                      |
| Service Certificate:Select to Add                                                                                            |

# 第6步:角色中的角色映射策略保持默认,即未设置角色映射规则

| 配置》周 | 服务 » 济   | 家力口 |        |    |            |
|------|----------|-----|--------|----|------------|
| 服穷   |          |     |        |    | N          |
| 服务   | 认证       | 角色  | 强制执行   | 概要 |            |
| 角色映射 | İ策略:     |     | Select | (  | Modify     |
|      |          |     |        |    | 角色映射策略详细信息 |
| 说明:  |          |     | -      |    |            |
| 默认角色 | 9:       |     | -      |    |            |
| 规则评估 | 算法:      |     | -      |    |            |
| 条    | <b>‡</b> | C   |        |    | 角色         |
|      |          |     |        |    |            |

# 第7步:在强制策略选择之前创建的 wired-dot1x-enf, 然后保存

| 服务 - ubt             |                          |                     |
|----------------------|--------------------------|---------------------|
| 概要 服务 认证 角柱          | 强制执行                     |                     |
| 使用缓存的结果:             | □ 使用从上一会话中缓存的角色和安全状况属性   |                     |
| 强制执行策略:              | wired-dot1x-enf V Modify |                     |
|                      | 强制执行策略详细信息               |                     |
| 说明:                  |                          |                     |
| 默认配置文件:              | [Deny Access Profile]    |                     |
| 规则评估算法:              | first-applicable         |                     |
| 条件                   |                          | 强制执行配置文件            |
| 1. (Tips:Role EQUALS | 5 [User Authenticated])  | send-tunnel-mc-role |

## 2.4.2 交换机配置 (CLI)

第1步:在 labX-6300-1 上配置 vlan X11, X 74, X 75, 上行接口 1/1/1

放行这些 vlan。接着配置静态路由 ip route 10.X.0.0/16 10.X.11.250,

并测试到 LabX-CX-CPPM(10.X.40.41)是否路由可达。交换默认情况

下会获取到 Vlan 1(对应 native vlan211)IP 地址:10.X.11.YY。

#### *登录到 labX-6300-1 上:*

labX-6300-1# configure terminal

LabX-6300-1(config)# interface 1/1/1

LabX-6300-1 (config-if)# vlan trunk allowed all

LabX-6300-1(config-if)# exitlabX-6300-1(config)# ip route 10.X.0.0/16 10.X.14.11.250

labX-6300-1(config)# exit

labX-6300-1# ping 10.X.43.41 vrf default

PING 10.X.40.41 (10.X.43.41) 100(128) bytes of data.

108 bytes from 10.X.43.41: icmp\_seq=1 ttl=63 time=0.614 ms

### 第2步:配置 Radius 服务器

可以通过 radius-server host 10.X.43.41 key plaintext aruba123 vrf <vrf-name>

#### NOTE

指定通过哪个 vrf 发送 radius 请求,未指定时默认表示 vrf default

#### 登录到 labX-6300-1 上:

labX-6300-1# configure terminal

labX-6300-1(config)# radius-server host 10.X.43.41 key plaintext aruba123

labX-6300-1(config)#ip source-interface radius 10.X.11.4 <-可选配置,先前步骤中应该有设置,如果没有的话,请再次设置好源接口 IP,当设置了 source-interface,交换机将始终使用此 IP 或者接口发起 radius 情况;未设置 source-interface 时,如果 radius server ip 是直连路由,将选择直连接口 ip 作为 source ip 发起 radius 请求,如果非直连路由,交换机将根据路由表选择与下一跳 ip 直连的接口 ip 作为 surce ip 发起 radius 请求</p>

第3步:配置 Radius Tracking (可选配置)。此功能用于检测 Radius 服务器

是否可用,只有 Radius 服务器可用时才向此服务器发起认证。

Radius 测试完毕后, 请通过 radius-server host 10.X.40.41 tracking disable 命令关 NOTE

闭 tracking, 以免 ClearPass 访问跟踪器中全是此用户的 Radius 认证记录。

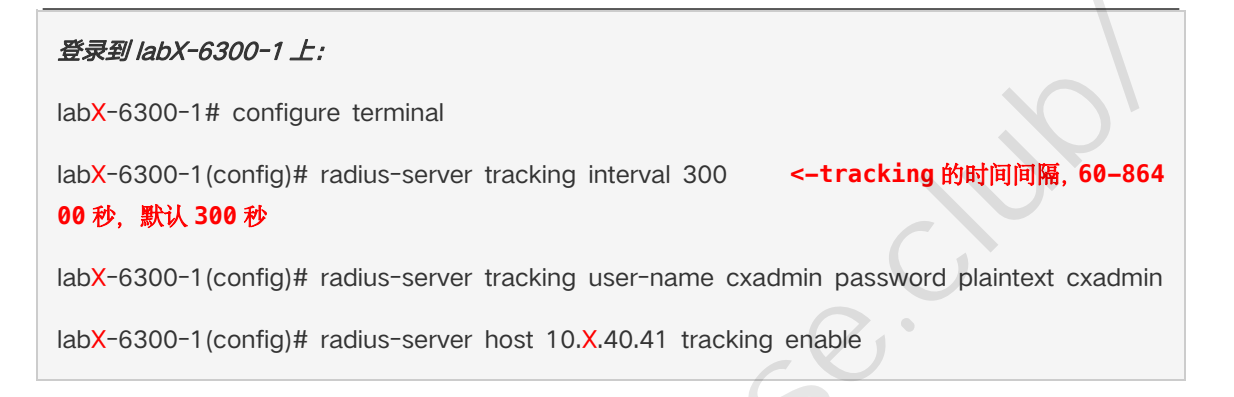

<-交换机使

#### 第4步:配置 Radius 服务器组

可以通过 server 10.X.43.41 vrf <vrf-name>指定通过哪个 VRF 发送 radius 请求,

#### NOTE

未指定时表示 VRF default

#### 登录到 labX-6300-1 上:

labX-6300-1# configure terminal

labX-6300-1 (config)# aaa group server radius clearpass

labX-6300-1(config-sg)# server 10.X.43.41

labX-6300-1 (config-sg)# exit

#### 第5步:配置 Radius fail-through。

只有开启了 aaa authentication allow-fail-through 功能, 当第一个 Radius 服务器认

NOTE 证失败后才会到第二个 Radius 服务器进行认证,否则认证失败将直接无法接入,默认

配置下未开启该功能。

*登录到 labX-6300-1 上:* 

labX-6300-1# configure terminal

labX-6300-1 (config)# aaa authentication allow-fail-through

第6步:全局配置下开启 radius 动态授权功能,并配置 radius 动态授权客户

端。

只有开启了 dyn-authorization 才可以通过 radius 下发用户角色。

NOTE 只有开启了 dyn-authorization 并配置了 dyn-authorization client 才可以通过 radius

下发 CoA。

#### 登录到 labX-6300-1 上:

labX-6300-1# configure terminal

labX-6300-1(config)# radius dyn-authorization enable

labX-6300-1(config)# radius dyn-authorization client 10.X.43.41 secret-key plaintext aruba12 3

## 第7步:开启 Radius Accounting,设置每10分钟发送一次 Accounting

Interim(计费更新)报文。

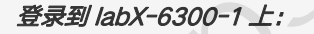

labX-6300-1# configure terminal

labX-6300-1(config)# aaa accounting port-access start-stop interim 10 group clearpass

#### 第8步:交换机上配置 ubt-client-vlan,即 tunnel 用户保留 vlan。

登录到 labX-6300-1 上: labX-6300-1# configure terminal labX-6300-1(config)# vlan 1000

labX-6300-1(config-vlan-1000)# exit

labX-6300-1(config)# ubt-client-vlan 1000

labX-6300-1(config)# ip source-interface ubt 10.X.11.YY

#### 第9步:交换机上配置 ubt zone。

在 ubt 实验中, 所有 lab 组使用各自的 2 台 VMC(Cluster), vmc1: 10.X.41.11,

vmc2: 10.X.41.12。

primary-controller ip 和 backup-controller ip 必须为 MD 的物理接口 IP,不能指定

NOTE VRRP IP

MD Cluster 情况下,交换机通过 primary-controller ip 即可获取 cluster 信息,这里 指定 backup-controller 是为了避免 vmc1 宕机后,新上线的交换机因无法访问 vmc1,

而无法获取 cluster 信息

#### 登录到 labX-6300-1 上:

labX-6300-1# configure terminal

labX-6300-1 (config)# ubt zone test vrf default

labX-6300-1(config-ubt-test)# primary-controller ip 10.X.41.11 <-必须指定物理接口 I

Ρ

 labX-6300-1(config-ubt-test)# backup-controller ip 10.X.41.12
 <-设置 backup-cont</td>

 roller ip 可以避免 vmc1 宕机后,新上线的交换机因无法访问 vmc1,而无法获取 cluster 信息

labX-6300-1 (config-ubt-test)# enable

labX-6300-1 (config-ubt-test)# exit

#### 第10步: 交换机上配置 LUR(Local User Role), 名称为 tunnel-mc。

#### 登录到 labX-6300-1 上:

labX-6300-1# configure terminal

labX-6300-1 (config)# port-access role tunnel-mc

labX-6300-1 (config-pa-role)# gateway-zone zone test gateway-role authenticated

#### 第11步: 通过 Lab Management 页面登录 labX-6300-1 的 SSH 界面。

全局配置下开启 Dot1X 认证,并指定 Dot1X 认证的服务器组。

#### 登录到 labX-6300-1 上:

labX-6300-1# configure terminal

labX-6300-1(config)# aaa authentication port-access dot1x authenticator radius server-grou p clearpass

labX-6300-1(config)# aaa authentication port-access dot1x authenticator enable

### 第 12 步: 交换机 1/1/10 接口开启 Dot1X 认证。

#### 登录到 labX-6300-1 上:

labX-6300-1# configure terminal

labX-6300-1(config)# interface 1/1/10

labX-6300-1(config-if)# aaa authentication port-access dot1x authenticator enable

## 2.4.3 控制器配置(CLI)

第1步:针对控制器的配置,在 ubt 配置的 gateway-role(这里为 authenticated)下配置 VLAN X30,用户通过 tunnel 到 VMC 拿到此 role 会通过此 VLAN 获取 IP。本实验所有 lab 组的 VMC-1 和 VMC-2, 学员可以登录到 VMM 上进行管理和查看 VMC 的配置。

(LabX-CX-MM) [mynode] #show switches (查看下当前 mm 管理域下的控制 器状态) All Switches IP Address IPv6 Address Name Location Type Model Version Status Configuration State Config Sync Time (sec) Config ID \_\_\_\_\_ \_\_\_\_ \_\_\_\_\_ \_\_\_\_\_ 10.X.50.21 None LabX-CX-MM Building1.floor1 master ArubaMM-VA 8.6.0. 2\_73853 up UPDATE SUCCESSFUL 0 12 10.X.41.11 None LabX-CX-VMC-1 Building1.floor1 MD ArubaMC-VA 8.6.0. 2\_73853 up UPDATE SUCCESSFUL 6 12 10.X.41.12 None LabX-CX-VMC-2 Building1.floor1 MD ArubaMC-VA 8.6.0. 2\_73853 up UPDATE SUCCESSFUL 8 12 Total Switches:3 (LabX-CX-MM) [mynode] #show configuration node-hierarchy (查看下当前无线控制器的配 置路径) Default-node is not configured. Autopark is disabled. Configuration node hierarchy Config Node Name Туре System /md System /md/ubt Group /md/ubt/00:50:56:ac:60:e1 Device LabX-CX-VMC-2 /md/ubt/00:50:56:ac:bc:49 Device LabX-CX-VMC-1 /mm System /mm/mynode System

(LabX-CX-MM) [mynode] #cd /md/ubt (更改配置路径到 /md/ubt) (LabX-CX-MM) [ubt] #configure terminal Enter Configuration commands, one per line. End with CNTL/Z (LabX-CX-MM) [ubt] (config) #vlan X30 (创建 UBT 用户 VLAN) (LabX-CX-MM) ^ [ubt] (config-submode)#! (LabX-CX-MM) ^ [ubt] (config) #write memory (LabX-CX-MM) [ubt] (config) #user-role authenticated (LabX-CX-MM) [ubt] (config-submode)#vlan X30 (LabX-CX-MM) ^[ubt] (config-submode)#! (LabX-CX-MM) ^[ubt] (config-submode)#!

(LabX-CX-VMC-1) [MDC] #show rights authenticated

Valid = 'Yes'

CleanedUp = 'No'

Derived Role = 'authenticated'

Up BW:No Limit Down BW:No Limit

L2TP Pool = default-l2tp-pool

PPTP Pool = default-pptp-pool

Number of users referencing it = 0

```
Assigned VLAN = X30
```

Periodic reauthentication: Disabled

DPI Classification: Enabled

Youtube education: Disabled

Web Content Classification: Enabled

IP-Classification Enforcement: Enabled

ACL Number = 85/0

Openflow: Enabled

Max Sessions = 65535

## 2.4.4 验证结果

第1步:有线测试终端修改 Dot1X 认证用户名密码, wired-user6/123456

| Advanced settings ×                                                              |                                                                                                    |
|----------------------------------------------------------------------------------|----------------------------------------------------------------------------------------------------|
| 802.1X settings                                                                  |                                                                                                    |
| Specify authentication mode                                                      |                                                                                                    |
| User authentication V Replace credentials                                        |                                                                                                    |
| Delete credentials for all users                                                 |                                                                                                    |
| Enable single sign on for this network                                           |                                                                                                    |
| Perform immediately before user logon                                            |                                                                                                    |
| Perform immediately after user logon                                             |                                                                                                    |
| Maximum delay (seconds):                                                         | Windows Security X                                                                                                    |
| Allow additional dialogs to be displayed during single sign on                   | Replace credentials                                                                                                    |
| ☐ This network uses separate virtual LANs for machine<br>and user authentication | Saving your credentials allows your computer to connect to<br>the network when you're not logged on (for example, to<br>download updates). |
|                                                                                  | wired-user6                                                                                                    |
| OK Cancel                                                                        | OK Cancel                                                                                                    |

第2步:关闭并再次开启 1/1/10 接口,以触发有线终端 Dot1X 认证

由于虚机问题,可能关闭接口不能触发,可以禁用网卡再启用。如果提示

管理员用户名密码,可以用 lab-admin/aruba123

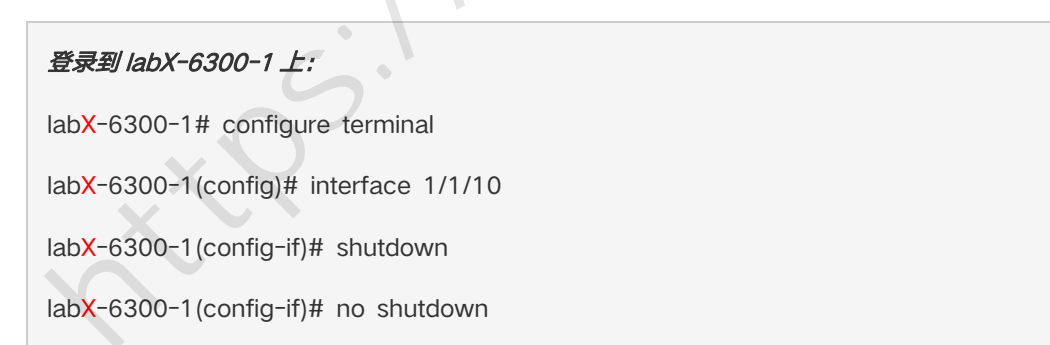

第3步:查看有线终端 Ethernet1 网口是否正常获取 IP, 可以看到终端获取到

10.X.30.0/24 段的 IP

NOTE 终端通过 tunnel 到 vmc,在 vmc 上获取到 authenticated 角色,该角色下配置了 vlan

| Don't touch!!!<br>arubalab.net<br>Intel(R) 82574<br>VIA Connectio<br>Disabled<br>Aruba Virtual                                                                                                    | L Gigabit Net<br>on<br>Adapter                                                                                                    | Ethernet 2<br>Disabled<br>Aruba L2 Virtual Adapter | Ethernet1<br>Network 5<br>Intel(R) 82574L Gigabit Net |
|----------------------------------------------------------------------------------------------------|----------------------------------------------------------------------------------------------------|----------------------------------------------------|-------------------------------------------------------|
| Network Connection Det                                                                                                    | ails                                                                                                    | ×                                                  |                                                       |
| Network Connection Detail:                                                                                                    | s:                                                                                                    |                                                    |                                                       |
| Property                                                                                                    | Value                                                                                                    | ~                                                  |                                                       |
| Connection-specific DN<br>Description<br>Physical Address<br>DHCP Enabled<br>IPv4 Address<br>IPv4 Subnet Mask<br>Lease Obtained<br>Lease Expires<br>IPv4 Default Gateway<br>IPv4 DHCP Server<br>IPv4 DNS Servers<br>IPv4 WINS Server<br>NetBIOS over Topip En<br>Link-local IPv6 Address<br>IPv6 Default Gateway | arubalab.net<br>http://) 92574_6 Ggabb<br>00-50-56-AC-C5-4D<br>Yes<br>10.0.30.100<br>255.255.255.0<br>Monday, April 20, 2020<br>Tuesday, April 20, 2020<br>Tuesday, April 21, 2020<br>10.0.50.20<br>114.114.114.114<br>10.0.50.20<br>Yes<br>fe80::951b:671d:b7aa.5 | Network Cour<br>7:26:33 PM<br>7:31:47 PM<br>31a%9  |                                                       |
| <                                                                                                    |                                                                                                    | Close                                              |                                                       |

#### X30,终端是通过此 vlan 获取的 ip 地址,网关位于核心交换机。

# 无线控制器上的命令:

第1步:学员可以通过各自 lab 环境中的 LabX-CX-MM, 查看 ubt 用户状态,

由于各 lab 组都采用的 wired-user6 以及获取到 10.X.30.0/24 段的 IP,

请检查本组 lab 终端获取的 ip, 通过此 ip 查询用户, 记录该用户当前所处

的控制器, vmc1: 10.X.41.11, vmc2: 10.X.41.12

| (LabX-CX-MM) [mynode] #show global-user-table list ip 10.X.30.100 |           |         |       |                |      |         |      |
|-------------------------------------------------------------------|-----------|---------|-------|----------------|------|---------|------|
| Global Users                                                      |           |         |       |                |      |         |      |
|                                                                   |           |         |       |                |      |         |      |
| IP                                                                | MAC       | 2       | Name  | Current switch | Role |         | Auth |
|                                                                   | AP name   | Roaming | Essid | Bssid          | Phy  | Profile |      |
| Туре                                                              | User Type |         |       |                |      |         |      |

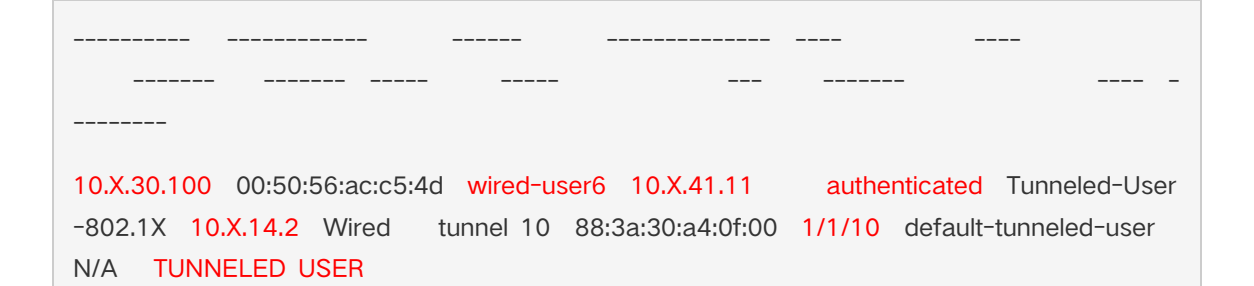

#### 第2步:通过 mdconnect 进入用户所处的 vmc(这里为 vmc-1), 通过 show

tunneled-node-mgr tunneled-nodes 命令查看交换机建立 ubt 隧道的

SAC(主用)和 S-SAC(备用)

(LabX-CX-MM) [mynode] #cd labx-cx-vmc-1

(LabX-CX-MM) [00:50:56:ac:3d:ca] #mdconnect

(LabX-CX-VMC-1) [MDC] #show tunneled-node-mgr tunneled-nodes

Tunneled Node Table Entries

Flags: A - Active Switch Anchor Controller(A-SAC),

- S Standby Switch Anchor Controller(S-SAC),
- U Active User Anchor Controller(A-UAC),
- X Standby User Anchor Controller(S-UAC),
- C Convert BC & MC into Unicast,

NameTunneled Node MacIP AddressAge(d:h:m)KeyTunnel IndexSAC IPAddressS-SAC IP AddressA-UsersS-UsersFlags

labX-6300-1 88:3a:30:a4:0f:00 10.X.14.2 00:02:14 deed tunnel 11 10.X.41.11 10.X.41.12 1 0 AUC 第3步: show tunneled-node-mgr tunneled-users 命令查看 tunnel 用户 信息,注意核对用户 mac,可以看到用户 vlan 显示为 1000 (X30),其 中 1000 为 tunnel 用户保留 vlan (前面配置的 ubt-client-vlan), X30 为用户 vlan,即用户获取到 gateway-role (这里为 authenticated)下配 置的 vlan,可以看到用户是通过 tunnel 10 转发到控制器,可以通过 show datapath tunnel tunnel-id 10 查看该 tunnel 详细信息

(LabX-CX-VMC-1) [MDC] #show tunneled-node-mgr tunneled-users

Tunneled User Table Entries

Flags: U - User Anchor Controller(UAC),

- S Standby User Anchor Controller(S-UAC),
- T Tagged VLAN,
- A Authenticated on Tunneled Node,
- C Convert BC & MC into Unicast,

User Tunneled User Mac Tunneled Node Mac Vlan UAC IP Address Key T unnel Index Flags

wired-user6 00:50:56:ac:c5:4d 88:3a:30:a4:0f:00 1000(X30) 10.X.41.11 a tunnel 10 UAC

(LabX-CX-VMC-1) [MDC] #show datapath tunnel tunnel-id 10

Datapath Tunnel Table Entries

Flags: E - Ether encap, I - Wi-Fi encap, R - Wired tunnel, F - IP fragment OK

W - WEP, K - TKIP, A - AESCCM, G - AESGCM, M - no mcast src filtering

S - Single encrypt, U - Untagged, X - Tunneled node, 1(cert-id) - 802.1X Term-PEAP

2(cert-id) - 802.1X Term-TLS, T - Trusted, L - No looping, d - Drop Bcast/Unkno wn Mcast,

D - Decrypt tunnel, a - Reduce ARP packets in the air, e - EAPOL only

C - Prohibit new calls, P - Permanent, m - Convert multicast, B - Bgw peer uplink t unnel

n - Convert RAs to unicast(VLAN Pooling/L3 Mobility enabled), s - Split tunnel

V - enforce user vlan(open clients only), x - Striping IP, z - Datazone

H - Standby (HA-Lite), u - Cluster UAC tunnel, b - Active AAC tunnel, t - Cluster s-AAC tunnel

c - IP Compression, g - PAN GlobalProtect Tunnel, w - Tunneled Node Heartbeat

B - Cluster A-SAC Mcast, G - Cluster S-SAC Mcast, I - Tunneled Node user tunnel

f - Static GRE Tunnels, k- keepalive enabled, Y - Convert BC/MC to Unicast

Tunnel's: Session Index, Session route/cache Version Number[TSIDX SRTRCV]

| #          | Source    | Destinatio | n Prt | Туре  | MTU   | VLA | ٨N    |     | Acls   |       |       |  |
|------------|-----------|------------|-------|-------|-------|-----|-------|-----|--------|-------|-------|--|
| BSSID      | De De     | caps End   | caps  | RxByt | es    | TxE | Bytes |     | Heartl | beats | TSIDX |  |
| SRTRCV     | ActvAACIP | StripIP    |       | Flags |       |     |       |     |        |       |       |  |
|            |           | <u> </u>   |       |       |       |     |       |     |        |       |       |  |
|            |           |            |       |       |       |     |       |     |        |       |       |  |
|            |           |            |       |       |       |     |       |     |        |       |       |  |
|            |           |            |       |       |       |     |       |     |        |       |       |  |
| 10 1       | 0.X.41.11 | 10.X.14.2  | 47    | а     | 1500  | 0   | 0     | 0   | 0      | 0     | 0     |  |
| 88:3a:30:a | a4:0f:00  | 6132       | 6923  | 388   | 36963 |     | 274   | 210 | 2      |       | 0 21  |  |
| 14         | 0.0.0     | 0.0.0.0    | E     | UPRIY |       |     |       |     |        |       |       |  |
|            |           |            |       |       |       |     |       |     |        |       |       |  |
|            |           |            |       |       |       |     |       |     |        |       |       |  |

第4步:控制器上常用的 debug 命令: show station-table 、show user 、show

tunneled-node-mgr trace-buf count 10

(LabX-CX-VMC-1) [MDC] #show station-table Station Entry \_\_\_\_\_ Name Role MAC Age(d:h:m) Auth AP name Essid Ph y Remote Profile User Type \_\_\_\_\_ 00:50:56:ac:c5:4d wired-user6 authenticated 00:00:25 Yes 10.X.14.2 -1/1/10 No default-tunneled-user TUNNELED USER Station Entries: 1 (LabX-CX-VMC-1) [MDC] #show user This operation can take a while depending on number of users. Please be patient .... Users \_\_\_\_ IP MAC Name Role Age(d:h:m) Auth VPN link AP name Roaming Essid/Bssid/Phy Profile Forward mode Type Host Name User Type \_\_\_\_ 10.X.30.100 00:50:56:ac:c5:4d wired-user6 authenticated 00:00:25 Tunneled-User-80 10.X.14.2 Tunneled tunnel 10/88:3a:30:a4:0f:00/1/1/10 default-tunneled-2.1X TUNNELED USER user tunnel User Entries: 1/1 Curr/Cum Alloc:1/1 Free:0/0 Dyn:1 AllocErr:0 FreeErr:0 (LabX-CX-VMC-1) [MDC] #show tunneled-node-mgr trace-buf count 10 **TNM Trace Buffer** 

| Apr 20 17:43:40  | SOS    | SW hb tun created      | 10.X.14.2  | tunnel 11.                          |
|------------------|--------|------------------------|------------|-------------------------------------|
| Apr 20 17:43:40  | *      | SW BS Ack not sent     | 10.X.14.2  | 2 bucket map absent.                |
| Apr 20 17:43:40  | gsm    | Nodelist not sent      | 10.X.14.2  | SW bootstrap ack not yet sent.      |
| Apr 20 17:43:40  | *      | SW BS Ack not sent     | 10.X.14.2  | 2 bucket map absent.                |
| Apr 20 17:43:40  | gsm    | Bucketmap not sent     | 10.X.14.2  | 2 SW bootstrap ack not yet sent.    |
| Apr 20 17:43:40  | <      | SW Bootstrap Ack       | 10.X.14.2  | SBY=10.X.41.12                      |
| Apr 20 19:24:16  | >      | User bootstrap req     | 10.X.14.2  | 00:50:56:ac:c5:4d rsvd-vid=1 vlan=1 |
| 000 key=10 role= | authe  | enticated flags=6 mtu= | 1500 serve | r=0.0.0.0.                          |
| Apr 20 19:24:16  | SOS    | User tunnel created    | 10.X.14.2  | 00:50:56:ac:c5:4d dormant=0 tunnel  |
| Apr 20 19:24:16  | gsm    | Publish tun user       | 10.X.14.2  | 00:50:56:ac:c5:4d.                  |
| Apr 20 19:24:16  | <      | User bootstrap ack     | 10.X.14.2  | 00:50:56:ac:c5:4d assigned vlan=X3  |
| 0 L2=1 S-UAC=    | 10.X.4 | 11.12 idx=36 status=1  | :Success.  |                                     |

# 第5步:检查控制器上 license 的消耗: show license-usage ap

| (LabX-CX-VMC-1) [MDC] # show license-usage ap |         |  |  |  |
|-----------------------------------------------|---------|--|--|--|
| AP Licenses                                   |         |  |  |  |
|                                               |         |  |  |  |
| Туре                                          | Number  |  |  |  |
| C                                             | <b></b> |  |  |  |
| AP Licenses                                   | 10      |  |  |  |
| RF Protect Licenses                           | 10      |  |  |  |
| PEF Licenses                                  | 10      |  |  |  |
| MM Licenses                                   | 10      |  |  |  |
| MC-VA Licenses                                | 10      |  |  |  |
| MC-VA country                                 | cn      |  |  |  |
| Controller License                            | True    |  |  |  |
| Overall AP License Limit                      | 10      |  |  |  |

| AP Usage       |          |
|----------------|----------|
|                |          |
| Туре           | Count    |
|                |          |
| Active CAPs    | 0        |
| Active RAPs    | 0        |
| Remote-node Al | Ps 0     |
| Active MUX     | 0        |
| Active PUTN    | 1        |
| Total APs      | 1        |
|                |          |
| Remaining AP C | Capacity |
|                |          |
| Type Number    |          |
|                |          |
| CAPs 9         |          |
| RAPs 9         |          |
|                |          |

# 交换机上的命令:

第1步:在 labX-6300-1 上通过 show aaa authentication port-access interface all client-status 查看终端认证状态及用户 role,通过 show port-access role 查看该 role 的参数

*登录到 labX-6300-1 上:* 

labX-6300-1# show aaa authentication port-access interface all client-status

Port Access Client Status Details

| Session Details                                                   |
|-------------------------------------------------------------------|
|                                                                   |
| Port : 1/1/10                                                     |
| Session Time: 1500s                                               |
|                                                                   |
| Authentication Details                                            |
|                                                                   |
| Status : dot1x Authenticated                                      |
| Auth Precedence : dot1x - Authenticated, mac-auth - Not attempted |
|                                                                   |
| Authorization Details                                             |
|                                                                   |
| Status : Applied                                                  |
|                                                                   |
| labX-6300-1# show port-access role                                |
| Role Information:                                                 |
|                                                                   |
| Name : tunnel-mc                                                  |
| Type : local                                                      |
|                                                                   |
| Reauthentication Period :                                         |
| Authentication Mode :                                             |
| Session Timeout :                                                 |
| Client Inactivity Timeout :                                       |
| Description :                                                     |
| Gateway Zone : test                                               |

| UBT Gateway Role       | : authenticated |  |
|------------------------|-----------------|--|
| Access VLAN            | :               |  |
| Native VLAN            | :               |  |
| Allowed Trunk VLANs    | :               |  |
| MTU                    | :               |  |
| QOS Trust Mode         | :               |  |
| PoE Priority           | :               |  |
| Captive Portal Profile | :               |  |
| Policy                 | :               |  |

第2步:交换机上常用的 debug 命令: show ubt、show ubt state、show ubt

statistics, show ubt information, show ubt users all, show ubt users

count

| 登录到 labX-6300-1 上:               |  |  |  |  |  |
|----------------------------------|--|--|--|--|--|
| labX-6300-1# show ubt            |  |  |  |  |  |
| Zone Name : test                 |  |  |  |  |  |
| Primary Controller : 10.X.41.11  |  |  |  |  |  |
| Backup Controller : 10.X.41.12   |  |  |  |  |  |
| SAC HeartBeat Interval : 1       |  |  |  |  |  |
| UAC KeepAlive Interval : 60      |  |  |  |  |  |
| VLAN Identifier : 1000           |  |  |  |  |  |
| VRF Name : default               |  |  |  |  |  |
| Admin State : Enabled            |  |  |  |  |  |
| PAPI Security Key : Disabled     |  |  |  |  |  |
|                                  |  |  |  |  |  |
| labX-6300-1# show ubt state      |  |  |  |  |  |
| Local Master Server (LMS) State: |  |  |  |  |  |
| LMS Type IP Address State        |  |  |  |  |  |
|                                  |  |  |  |  |  |

| Primary        | : 10.X.41.11 read                          | dy_for_bootstrap  |               |         |  |
|----------------|--------------------------------------------|-------------------|---------------|---------|--|
| Secondary      | Secondary : 10.X.41.12 ready_for_bootstrap |                   |               |         |  |
|                |                                            |                   |               |         |  |
| Switch Ancho   | r Controller (SAC)                         | State:            |               |         |  |
|                |                                            |                   |               |         |  |
|                | IP Address                                 | MAC Address       | State         |         |  |
|                |                                            |                   |               |         |  |
| Active         | : 10.X.41.11                               | 00:50:56:ac:3d:ca | Registered    |         |  |
| Standby :      | 10.X.41.12                                 | 00:0c:29:a3:e0:b6 | Registered    |         |  |
| Liser Anchor   | Controller/110C): 1                        | 0 X /1 11         |               |         |  |
|                |                                            | 0.7.41.11         |               |         |  |
| User           | Port Stat                                  | ē                 | Bucket ID     | Gre Kev |  |
|                |                                            |                   |               |         |  |
| 00:50:56:ac:c  | 5:4d 1/1/10 reg                            | istered           | 36            | 10      |  |
|                |                                            |                   |               |         |  |
| labX-6300-1#   | show ubt statisti                          | cs                |               |         |  |
| UBT Statistics |                                            |                   |               |         |  |
| Control Plane  | Statistics                                 |                   |               |         |  |
|                | Gi                                         |                   |               |         |  |
| Active : 1     | 0.X.41.11                                  |                   |               |         |  |
| Bootstrap      | Tx : 1                                     | Bootstrap         | Ack Rx : 1    |         |  |
| Nodelist F     | Rx : 0                                     | Nodelist          | Ack Tx : 0    |         |  |
| Bucketma       | ıpRx :0                                    | Bucketma          | p Ack Tx :0   |         |  |
| Failover 1     | x : 0                                      | Failove           | r Ack Rx : 0  |         |  |
| Unbootstr      | ap Tx : 0                                  | Unbootstra        | p Ack Rx : 0  |         |  |
| Heartbeat      | Tx : 10720                                 | Heartbeat A       | ck Rx : 10720 |         |  |
|                |                                            |                   |               |         |  |
| Standby :      | 10.X.41.12                                 |                   |               |         |  |
| Bootstrap      | Tx : 1                                     | Bootstrap         | Ack Rx : 1    |         |  |

```
Nodelist Rx: 0Nodelist Ack Tx: 0Bucketmap Rx: 0Bucketmap Ack Tx: 0Failover Tx: 0Failover Ack Rx: 0Unbootstrap Tx: 0Unbootstrap Ack Rx: 0Heartbeat Tx: 10720Heartbeat Ack Rx: 10720
```

```
UAC : 10.X.41.11
```

| Bootstrap Tx   | : 2 | Bootstrap Ack Rx : 2   |
|----------------|-----|------------------------|
| Unbootstrap Tx | : 1 | Unbootstrap Ack Rx : 1 |
| Keepalive Tx   | : 0 | Keepalive Ack Rx : 0   |

UAC : 10.X.41.12

| Bootstrap Tx : 0   | Bootstrap Ack Rx : 0   |
|--------------------|------------------------|
| Unbootstrap Tx : 0 | Unbootstrap Ack Rx : 0 |
| Keepalive Tx : 0   | Keepalive Ack Rx : 0   |

Data Plane Statistics

| UAC            | Packets Tx Pa        | ackets Rx |
|----------------|----------------------|-----------|
|                | <u> </u>             | <u></u>   |
| 10.0.50.67     | : 0                  | 0         |
| 10.X.41.11     | : 1256               | 1500      |
| 10.X.41.12     | : 0                  | 0         |
| labX-6300-1#   | show ubt information | n         |
| SAC Informatio | n:                   |           |
| Active         | : 10.X.41.11         |           |
| Standby        | : 10.X.41.12         |           |

| Node List Information :                                          |
|------------------------------------------------------------------|
| Cluster Name : selab-ubt                                         |
|                                                                  |
| Node List :                                                      |
|                                                                  |
| 10.X.41.11                                                       |
| 10.X.41.12                                                       |
| Bucket Map Information :                                         |
| Bucket Map Active : [0255]                                       |
| Bucket ID A-UAC S-UAC Connectivity                               |
| 0 10.X.41.11 10.X.41.12 L2                                       |
|                                                                  |
| 255 10.X.41.12 10.X.41.11 L2                                     |
| labX-6300-1# show ubt users all                                  |
| Displaying All UBT Users for Zone: test                          |
| Downloaded user roles are preceded by *                          |
| Port Mac-Address Tunnel Status Secondary-UserRole Failure Reason |
| 1/1/10 00:50:56:ac:c5:4d activated authenticated/                |
| labX-6300-1# show ubt users count                                |
| Total Number of Users using ubt Zone : test is 1                 |
|                                                                  |

第3步:在LabX-CX-CPPM上查看访问跟踪器,可以查看到终端 dot1x 认证 成功的记录, Login Status 为 ACCEPT,点击该认证记录进入请求详细信 息界面,打开输出选项卡,强制执行配置文件为 send-tunnel-mc-role, 下发了 Aruba-User-Role 属性。

| ■■ 面板<br>图 = 面板            |                     |        |             | Co. Cloar Filter |              |                        |
|----------------------------|---------------------|--------|-------------|------------------|--------------|------------------------|
| E 监视 □ - → Live Monitoring | ⊙ 过滤器: Request ID   | ₹ 包含Ŧ  | +           | Go Clear Filter  | Login Status | 显示 100 → 记录<br>Request |
| 访问跟踪器                      | # Server            | Source | Osername    | Service          | Login Status | Timestamp •            |
| ₩ 计费                       | 1.                  | RADIUS | wired-user6 | wired-dot1x-auth | ACCEPT       | 2020/04/20 19:31:52    |
|                            |                     |        |             |                  |              |                        |
|                            |                     |        |             |                  |              |                        |
| 请求详细信息<br>概要 输入 输出         |                     |        |             |                  |              |                        |
| 强制执行配置文件:                  | send-tunnel-mc-role |        |             |                  |              |                        |
| 系统安全状况状态:                  | UNKNOWN (100)       |        |             |                  |              |                        |
| 审计安全状况状态:                  | UNKNOWN (100)       |        |             |                  |              |                        |
| RADIUS 响应                  |                     |        |             |                  |              |                        |
| Dadius Amuka Amuka I       | leas Dele humal me  |        |             |                  |              |                        |
| Radius:Aruba:Aruba-U       | Jser-Role tunnel-mc |        |             |                  |              |                        |
|                            |                     |        |             |                  |              |                        |
|                            |                     |        |             |                  |              |                        |
|                            |                     |        |             |                  |              |                        |
| 2.5 基于 D                   | UR 的 UBT 配置         |        |             |                  |              |                        |
| 251 0                      | learPass 配置(GIII)   |        |             |                  |              |                        |
| 2.0.1 ()                   |                     |        |             |                  |              |                        |
| 第1步:打开配                    | 置 -> 身份 -> 本        | 地用户,点  | 右上角的 添      | 加用户 链接           | ,新           |                        |

增一个用户

| 用户名         | 密码     | 说明                     |
|-------------|--------|------------------------|
| wired-user7 | 123456 | dot1x 认证,实现 DUR 下的 ubt |

| aruba                                                                                                    | ClearPass Policy Manager                                                                          | Menu 🗮                                                                                                |
|----------------------------------------------------------------------------------------------------|---------------------------------------------------------------------------------------------------|----------------------------------------------------------------------------------------------------|
| ■ 面板 ○<br>図 监視 ○<br>※ 配置 ○<br>- ☆ 此处开始<br>- ☆ 服务                                                                                                    | 配置 » 身份 » 本地用户<br>本地用户<br>ClearPass Policy Manager lists all local users in the Local Users page. | <ul> <li>≱添加用户</li> <li>▲ 导入用户</li> <li>▲ 导出用户</li> <li>▲ 导出用户</li> <li>☑ Account Settings</li> </ul> |
| <ul> <li>● 认证</li> <li>● 身份</li> <li>● Single Sign-On (SSO)</li> <li>● 本地用户</li> <li>● 端点</li> <li>● 静态主机列表</li> <li>● 角色</li> <li>● 角色映射</li> </ul> | 过滤器: 用户 ID ◆ 包含◆                                                                                  | 显示 20 ◆ 记录<br><del>状态</del><br>导出 删除                                                                  |
| 编辑本地用户                                                                                                    |                                                                                                   |                                                                                                    |
| 用户 ID:                                                                                                    | wired-user7                                                                                       |                                                                                                    |
| 名称:                                                                                                    | wired-user7                                                                                       |                                                                                                    |
| 密码:                                                                                                    |                                                                                                   |                                                                                                    |
| 认证密码:                                                                                                    |                                                                                                   |                                                                                                    |
| 启用用户:                                                                                                    | ☑ (选中可启用本地用户)                                                                                     |                                                                                                    |
| 更改密码:                                                                                                    | Check to force change password on                                                                 |                                                                                                    |
| 角色:                                                                                                    | [Other]                                                                                           |                                                                                                    |
|                                                                                                    | 属性                                                                                                |                                                                                                    |
| 属性                                                                                                    | 值<br>值                                                                                            |                                                                                                    |
| 1. Click to add                                                                                                    |                                                                                                   |                                                                                                    |

| #  | 用户 ID ▲     | 名称          | 角色      | 状态      |
|----|-------------|-------------|---------|---------|
| 1. | wired-user1 | wired-user1 | [Other] | Enabled |
| 2. | wired-user2 | wired-user2 | [Other] | Enabled |
| 3. | wired-user3 | wired-user3 | [Other] | Enabled |
| 4. | wired-user4 | wired-user4 | [Other] | Enabled |
| 5. | wired-user5 | wired-user5 | [Other] | Enabled |
| 6. | wired-user6 | wired-user6 | [Other] | Enabled |
| 7. | wired-user7 | wired-user7 | [Other] | Enabled |

第 2 步:打开 配置 -> 强制执行-> 配置文件,点右上角的 添加强制执行配 置文件 链接,创建一个新的强制执行配置文件(为 ubt 用户下发 DUR)

➢ 模板: Aruba RADIUS 强制执行

➢ 名称: send-DUR-tunnel-mc2-role

## 点 Next 按钮进入属性配置页面

# 1. Radius:Aruba Aruba-CPPM-Role = <下面命令>

| port-access role tunnel-mc2 |                            |                                  |                                                                                             |  |  |
|-----------------------------|----------------------------|----------------------------------|---------------------------------------------------------------------------------------------|--|--|
| gateway-zone zone tes       | st gateway-role authentica | ted                              |                                                                                             |  |  |
| exit                        |                            |                                  |                                                                                             |  |  |
| 强制执行配置文件                    |                            |                                  |                                                                                             |  |  |
| 配置文件 属性 概要                  |                            |                                  | - $Q$                                                                                       |  |  |
| 模板:                         | Aruba RADIUS 强制执行          | \$                               |                                                                                             |  |  |
| 名称:                         | send-DUR-tunnel-mc2-role   |                                  |                                                                                             |  |  |
| 说明:                         |                            |                                  |                                                                                             |  |  |
| 类型:                         | RADIUS                     |                                  | $\overline{\mathbf{C}}$                                                                     |  |  |
| 操作:                         | ● 接受 ◎ 拒绝 ◎ 删除             | 6                                |                                                                                             |  |  |
| 设备组列表:                      |                            | Remove<br>View Details<br>Modify |                                                                                             |  |  |
|                             | Select                     | <b>\$</b>                        |                                                                                             |  |  |
|                             |                            |                                  |                                                                                             |  |  |
| 强制执行配置文件                    |                            |                                  |                                                                                             |  |  |
| 配置文件 属性 概要                  |                            |                                  |                                                                                             |  |  |
| 类型                          | 名称                         |                                  | 值                                                                                           |  |  |
| 1. Radius:Aruba             | Aruba-CPPM-Role            | -                                | port-access role tunnel-mc2<br>gateway-zone zone test gateway-role<br>authenticated<br>exit |  |  |
| 2. Click to add.            |                            |                                  |                                                                                             |  |  |

# 第3步:打开 配置 -> 强制执行 -> 策略,在右边的窗口中点击

wired-dot1x-enf,在强制执行策略窗口中点 规则 选项卡,点 "Add Rule"

### 按钮添加一条策略

> 条件: (Tips:Role EQUALS [User Authenticated])

AND (Authentication:Username CONTAINS user7)

▶ 配置文件名: send-DUR-tunnel-mc2-role

# 点"保存"按钮,再点"保存"按钮保存配置

|       | 面板                                         | <ul> <li>配置 » 强制执行 » 策略</li> <li>强制执行策略</li> <li>ClearPass controls network acces</li> </ul> | ss by evaluating a                 | an enforcement po                      | olicy associated | with the service.                             | 🍦 添加强制<br>🔔 导入强制<br>🙎 导出强制 | 执行策略<br>执行策略<br>执行策略 |
|-------|--------------------------------------------|----------------------------------------------------------------------------------------------|------------------------------------|----------------------------------------|------------------|-----------------------------------------------|----------------------------|----------------------|
|       | 认证                                         | 计读器, 夕玫 ▲                                                                                    |                                    |                                        | Go Clear Fil     | ter                                           | 显示 20                      | ▲ 记录                 |
| +-2   | 身份                                         |                                                                                              | 包含 wired                           | ************************************** | Go Clear I II    |                                               | 亚尔 20                      | • шж                 |
| ±- 🖶  | 安全状况                                       | # ■ 1 wired-dot1x-enf                                                                        |                                    | RADIUS                                 |                  |                                               |                            |                      |
|       | :强制执行                                      | 2. wired-mac-auth-enf                                                                        |                                    | RADIUS                                 |                  |                                               |                            |                      |
|       | □ 2 2 2 2 2 2 2 2 2 2 2 2 2 2 2 2 2 2 2    | 3. wired-portal-enf                                                                          |                                    | WEBAUTH                                |                  |                                               |                            |                      |
|       | 网络                                         | 显示最后项的前一-后一                                                                                  |                                    |                                        |                  | 复                                             | 制导出                        | 删除                   |
| 强行    | Network Scan<br>制执行策略 - wirec<br>褒 强制执行 规则 | d-dot1x-enf                                                                                  |                                    |                                        |                  | <u>, , , , , , , , , , , , , , , , , , , </u> |                            |                      |
| ŧ0 01 | 山平估質法・                                     | ● 洗择第一个匹配 ◎ 洗择所有D                                                                            | <b>広型</b>                          |                                        |                  |                                               |                            |                      |
| Enfo  | proment Policy Pules:                      |                                                                                              | _ HU                               |                                        |                  |                                               |                            |                      |
|       | Conditions                                 |                                                                                              |                                    | Actions                                |                  |                                               |                            |                      |
| 1.    | (Tips:Role EQUALS [[                       | Jser Authenticated])                                                                         |                                    | [Allow Access                          | Profile]         |                                               |                            |                      |
| 2.    | (Tips:Role EQUALS [L                       | Jser Authenticated])                                                                         |                                    | send-vlan                              |                  |                                               |                            |                      |
| 2     | (Tips:Role EQUALS [l                       | User Authenticated])                                                                         |                                    | cond omploye                           |                  |                                               |                            |                      |
| 5.    | AND (Authentication                        | 1:Username CONTAINS user3                                                                    | 3)                                 | send-employe                           | e-role           |                                               |                            |                      |
| 4.    | AND (Authentication                        | Jser Authenticated])<br>n:Username CONTAINS user4                                            | 4)                                 | send-DUR-rol                           | e                |                                               |                            |                      |
| 5.    | (Tips:Role EQUALS [l                       | Jser Authenticated])                                                                         | 5)                                 | send-tunnel-n                          | nc-role          |                                               |                            |                      |
|       | AND (Automation                            | Add Rule Con                                                                                 | y Rule Mov                         | ve Up ↑ Mo                             | ve Down ↓        |                                               |                            |                      |
|       |                                            |                                                                                              |                                    |                                        |                  |                                               |                            |                      |
| ±0 M  | 偏相器                                        |                                                                                              |                                    |                                        |                  |                                               |                            |                      |
| 75692 | Januarahulu                                |                                                                                              |                                    |                                        |                  |                                               |                            |                      |
|       |                                            |                                                                                              | 条件                                 |                                        |                  |                                               |                            |                      |
| 匹酉    | 记以下所有条件:                                   |                                                                                              |                                    |                                        |                  | **                                            |                            |                      |
| 4     | 类型<br>Trace                                | 名称                                                                                           | 50                                 | 运算符                                    |                  | 值                                             |                            |                      |
| 1.    | Tips                                       | Role                                                                                         | EQ                                 |                                        |                  | [User Authenticated]                          |                            |                      |
| 2.    | Click to add                               | Userhame                                                                                     |                                    | INTAINS                                |                  | user /                                        | J                          |                      |
|       |                                            |                                                                                              |                                    |                                        |                  |                                               |                            |                      |
|       |                                            |                                                                                              | 强制执行配                              | 置文件                                    |                  |                                               | _                          |                      |
| 西己的   | 置文件名:                                      | ADIUS] send-DUR-tunnel-mc2-role                                                              |                                    |                                        |                  |                                               |                            |                      |
|       |                                            |                                                                                              | Move Up ↑<br>Move Down ↓<br>Remove |                                        |                  |                                               |                            |                      |
|       |                                            | Select to Add                                                                                |                                    | \$)                                    |                  |                                               |                            |                      |
|       |                                            |                                                                                              |                                    |                                        |                  |                                               |                            |                      |

|    | 概要           | 强制执行                | 规则                        |                              |         |           |           |                     |          |
|----|--------------|---------------------|---------------------------|------------------------------|---------|-----------|-----------|---------------------|----------|
| 规  | 则评估          | 算法:                 | • 选持                      | 择第一个匹                        | 匹配 💿 选择 | 释所有匹配     |           |                     |          |
| Er | forcer       | ment Policy         | Rules:                    |                              |         |           |           |                     |          |
|    | Con          | ditions             |                           |                              |         |           | Actions   | 5                   |          |
| 1. | (Tips<br>AND | Role EQU<br>(Authen | ALS [User A tication:User | Authentica<br>rname C        | ated])  | user1)    | [Allow Ac | ccess Profile]      |          |
| 2. | (Tips<br>AND | Role EQU<br>(Authen | ALS [User A tication:User | Authentica<br>rname C        | ated])  | user2)    | send-vla  | n                   |          |
| 3. | (Tips<br>AND | Role EQU<br>(Authen | ALS [User A tication:User | Authentica<br>rname <i>C</i> | ated])  | user3)    | send-em   | ployee-role         |          |
| 4. | (Tips        | Role EQU<br>(Authen | ALS [User A tication:User | Authentica                   | ated])  | user4)    | send-DU   | R-role              |          |
| 5. | (Tips<br>AND | Role EQU<br>(Authen | ALS [User A tication:User | Authentica<br>rname C        | ated])  | user6)    | send-tun  | nel-mc-role         |          |
| 6. | (Tips<br>AND | Role EQU<br>(Authen | ALS [User A tication:User | Authentica<br>rname C        | ated])  | user7)    | [RADIUS   | ] send-DUR-tunnel-m | nc2-role |
|    |              |                     |                           | A                            | dd Rule | Copy Rule | Move Up ↑ | Move Down J E       | dit Rule |

## 2.5.2 交换机配置 (CLI)

本章节规划用户采用 wired-user7/123456 完成 Dot1X 认证后, ClearPass 下发 DUR

(tunnel-mc2) 到交换机,并下发此 role 的 gateway-role 为 authenticated。

基于 DUR 的 UBT, 交换机上不需要配置本地的 role(即 port-access role

NOTE tunnel-mc2),由 ClearPass 下发此 role 及 role 下的配置。

要实现 DUR, 交换机上需要安装 ClearPass HTTPS 服务器证书的根证书 (Root CA),

ClearPass 上需要创建具有下载 user role 权限的账户,这部分的内容在上一章的"通

过 Dot1X 认证实现 DUR"中已完成,这里不再介绍。

第1步:交换机上配置 ubt-client-vlan,即 tunnel 用户保留 vlan 1000,这

部分配置在"基于 LUR 的 UBT 配置"章节中已完成,此处不需要再配置。

#### 登录到 labX-6300-1 上:

labX-6300-1# configure terminal

labX-6300-1(config)# vlan 1000

labX-6300-1(config-vlan-1000)# exit

labX-6300-1(config)# ubt-client-vlan 1000

labX-6300-1(config)# ip source-interface ubt 10.X.11.4

### 第2步:交换机上配置 ubt zone, 这部分配置在"基于 LUR 的 UBT 配置"章

## 节中已完成,此处不需要再配置。

#### *登录到 labX-6300-1 上:*

labX-6300-1# configure terminal

labX-6300-1(config)# ubt zone test vrf default

labX-6300-1(config-ubt-test)# primary-controller ip 10.X.41.11

labX-6300-1(config-ubt-test)# backup-controller ip 10.X.41.12

labX-6300-1 (config-ubt-test)# enable

labX-6300-1 (config-ubt-test)# exit

## 第3步:交换机 1/1/10 接口开启 Dot1X 认证,这部分配置在"基于 LUR 的

## UBT 配置"章节中已完成,此处不需要再配置。

#### 登录到 labX-6300-1 上:

labX-6300-1# configure terminal

labX-6300-1(config)# interface 1/1/10

labX-6300-1(config-if)# aaa authentication port-access dot1x authenticator enable

# 2.5.3 控制器配置(CLI)

第1步:针对控制器的配置,在 ubt 配置的 gateway-role(这里为 authenticated)下配置 VLAN X30,用户通过 tunnel 到 VMC 拿到此 role 会通过此 VLAN 获取 IP。本实验所有 lab 组的 VMC-1 和 VMC-2,

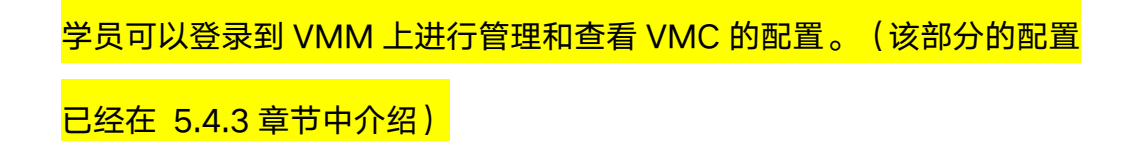

## 2.5.4 验证结果

## 第1步:有线测试终端修改 Dot1X 认证用户名密码, wired-user7/123456

| ] Specify authentication mode                                                         |                                                                                                    |
|---------------------------------------------------------------------------------------|----------------------------------------------------------------------------------------------------|
| User authentication $\checkmark$ Replace credentials                                  |                                                                                                    |
| Delete credentials for all users                                                      |                                                                                                    |
| Enable single sign on for this network                                                |                                                                                                    |
| Perform immediately before user logon                                                 |                                                                                                    |
| O Perform immediately after user logon                                                |                                                                                                    |
| Maximum delay (seconds): 10                                                           | Windows Security ×                                                                                                    |
| Allow additional dialogs to be displayed during single sign on                        | Replace credentials                                                                                                    |
| $\square$ This network uses separate virtual LANs for machine and user authentication | Saving your credentials allows your computer to connect to<br>the network when you're not logged on (for example, to<br>download updates). |
|                                                                                       | wired-user7                                                                                                    |
|                                                                                       | •••••                                                                                                    |

# 第2步:关闭并再次开启1/1/10接口,以触发有线终端 Dot1X 认证

登录到 labX-6300-1 上: labX-6300-1# configure terminal labX-6300-1(config)# interface 1/1/10 labX-6300-1(config-if)# shutdown labX-6300-1(config-if)# no shutdown

第3步:查看有线终端 Ethernet1 网口是否正常获取 IP, 可以看到终端获取到

10.X.30.0/24 段的 IP

NOTE 终端通过 tunnel 到 vmc,在 vmc 上获取到 authenticated 角色,该角色下配置了 vlan

#### Don't touch!!! Ethernet 2 Ethernet1 Network 5 Intel(R) 82574L Gigabit Net. arubalab.net Disabled all a Intel(R) 82574L Gigabit Net... and the Aruba L2 Virtual Adapter VIA Connection Disabled Aruba Virtual Adapter Network Connection Details × Network Connection Details: Property Value Connection-specific DN... arubalab.net Description Intel(B) 82574L Gigabit Network Con Physical Address 00-50-56-AC-C5-4D DHCP Enabled Yes IPv4 Address 10.0.30.100 IPv4 Subnet Mask 255.255.255.0 Lease Obtained Monday, April 20, 2020 9:55:37 PM Lease Expires Tuesday, April 21, 2020 9:55:37 PM IPv4 Default Gateway 10.0.30.250 114 114 114 114 IPv4 DNS Servers 10.0.50.20 IPv4 WINS Server NetBIOS over Topip En... Yes Link-local IPv6 Address fe80::951b:671d:b7aa:531a%9 IPv6 Default Gateway IPv6 DNS Server < Close

X30,终端是通过此 vlan 获取的 ip 地址,网关位于核心交换机。

# <mark>无线控制器上的命令:</mark>

第1步:学员可以通过各自 lab 环境中的 LabX-CX-MM, 查看 ubt 用户状态, 由于各 lab 组都采用的 wired-user7 以及获取到 10.0.30.0/24 段的 IP, 请检查本组 labX 终端获取的 IP,通过此 IP 查询用户,记录该用户当前所

处的控制器, VMC-1: 10.X.41.11, VMC-2: 10.X.41.12

| (LabX-CX-MM) [mynode] #show global-user-table list ip 10.X.30.100 |           |         |       |                |      |         |      |
|-------------------------------------------------------------------|-----------|---------|-------|----------------|------|---------|------|
| Global Users                                                      |           |         |       |                |      |         |      |
|                                                                   |           |         |       |                |      |         |      |
| IP                                                                | MAC       | 2       | Name  | Current switch | Role |         | Auth |
|                                                                   | AP name   | Roaming | Essid | Bssid          | Phy  | Profile |      |
| Туре                                                              | User Type |         |       |                |      |         |      |

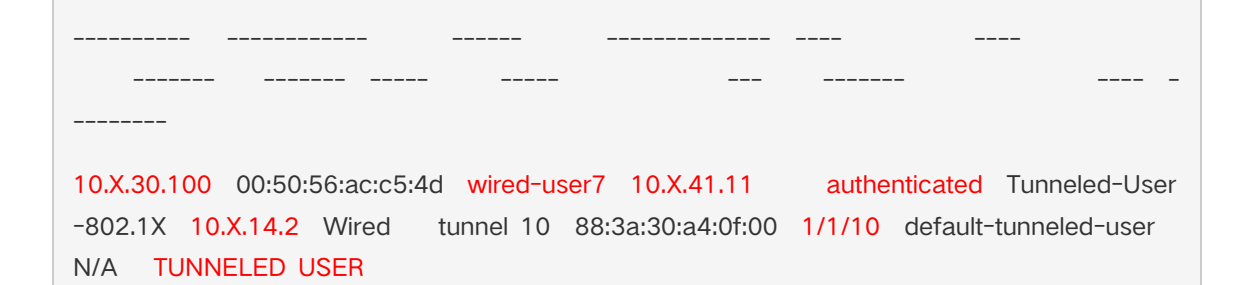

### 第2步:通过 mdconnect 进入用户所处的 VMC(这里为 VMC-1),通过 show

tunneled-node-mgr tunneled-nodes 命令查看交换机建立 ubt 隧道的

SAC(主用)和 S-SAC(备用)

(LabX-CX-MM) [mynode] # cd labx-cx-vmc-1

(LabX-CX-MM) [00:50:56:ac:3d:ca] #mdconnect

(LabX-CX-VMC-1) [MDC] #show tunneled-node-mgr tunneled-nodes

Tunneled Node Table Entries

Flags: A - Active Switch Anchor Controller(A-SAC),

- S Standby Switch Anchor Controller(S-SAC),
- U Active User Anchor Controller(A-UAC),
- X Standby User Anchor Controller(S-UAC),
- C Convert BC & MC into Unicast,

Name Tunneled Node Mac IP Address Age(d:h:m) Key Tunnel Index SAC IP Address S-SAC IP Address A-Users S-Users Flags

labX-6300-1 88:3a:30:a4:0f:00 10.X.14.2 00:04:13 deed tunnel 11 10.X.41.11 10.X.41.12 1 0 AUC 第3步: show tunneled-node-mgr tunneled-users 命令查看 tunnel 用户 信息,注意核对用户 mac,可以看到用户 vlan 显示为 1000 (X30),其 中 1000 为 tunnel 用户保留 vlan (前面配置的 ubt-client-vlan), X30 为用户 vlan,即用户获取到 gateway-role (这里为 authenticated)下配 置的 vlan,可以看到用户是通过 tunnel 10 转发到控制器,可以通过 show datapath tunnel tunnel-id 10 查看该 tunnel 详细信息

(LabX-CX-VMC-1) [MDC] #show tunneled-node-mgr tunneled-users

Tunneled User Table Entries

Flags: U - User Anchor Controller(UAC),

- S Standby User Anchor Controller(S-UAC),
- T Tagged VLAN,
- A Authenticated on Tunneled Node,
- C Convert BC & MC into Unicast,

Flags: E - Ether encap, I - Wi-Fi encap, R - Wired tunnel, F - IP fragment OK

W - WEP, K - TKIP, A - AESCCM, G - AESGCM, M - no mcast src filtering S - Single encrypt, U - Untagged, X - Tunneled node, 1(cert-id) - 802.1X Term-PEAP 2(cert-id) - 802.1X Term-TLS, T - Trusted, L - No looping, d - Drop Bcast/Unkno wn Mcast, D - Decrypt tunnel, a - Reduce ARP packets in the air, e - EAPOL only C - Prohibit new calls, P - Permanent, m - Convert multicast, B - Bgw peer uplink t unnel n - Convert RAs to unicast(VLAN Pooling/L3 Mobility enabled), s - Split tunnel V - enforce user vlan(open clients only), x - Striping IP, z - Datazone H - Standby (HA-Lite), u - Cluster UAC tunnel, b - Active AAC tunnel, t - Cluster s-AAC tunnel c - IP Compression, g - PAN GlobalProtect Tunnel, w - Tunneled Node Heartbeat B - Cluster A-SAC Mcast, G - Cluster S-SAC Mcast, I - Tunneled Node user tunnel f - Static GRE Tunnels, k- keepalive enabled, Y - Convert BC/MC to Unicast Tunnel's: Session Index, Session route/cache Version Number[TSIDX SRTRCV] Prt Type MTU VLAN # Destination Acls Source BSSID Decaps Encaps **RxBytes** TxBytes Heartbeats TSIDX StripIP SRTRCV ActvAACIP Flags 10 10.X.41.11 10.X.14.2 1500 0 47 a 0 0 0 0 0 32 88:3a:30:a4:0f:00 0 21 81 5055 7119 14 0.0.0.0 0.0.0.0 EUPRIY

第4步:控制器上常用的 debug 命令: show station-table show user show

tunneled-node-mgr trace-buf count 10

(LabX-CX-VMC-1) [MDC] #show station-table

Station Entry

| MAC Name Role Age(d:h:m) Auth AP name Essid Ph<br>y Remote Profile User Type                                                                                               |
|----------------------------------------------------------------------------------------------------|
|                                                                                                    |
| 00:50:56:ac:c5:4d wired-user7 authenticated 00:00:04 Yes 10.X.14.2 - 1/1/10<br>No default-tunneled-user TUNNELED USER                                                      |
| Station Entries: 1                                                                                                    |
| (LabX-CX-VMC-1) [MDC] #show user                                                                                                    |
| This operation can take a while depending on number of users. Please be patient                                                                                            |
| Users                                                                                                    |
| IP MAC Name Role Age(d:h:m) Auth<br>VPN link AP name Roaming Essid/Bssid/Phy Profile<br>Forward mode Type Host Name User Type                                              |
|                                                                                                    |
| 10.X.30.10000:50:56:ac:c5:4dwired-user7authenticated00:00:05Tunneled-User-802.1X10.X.14.2Tunneledtunnel10/88:3a:30:a4:0f:00/1/1/10default-tunneled-user tunnelTUNNELEDUSER |
| User Entries: 1/1                                                                                                    |
| Curr/Cum Alloc:1/1 Free:0/0 Dyn:1 AllocErr:0 FreeErr:0                                                                                                    |
| (LabX-CX-VMC-1) [MDC] #show tunneled-node-mgr trace-buf count 10                                                                                                    |
| TNM Trace Buffer                                                                                                    |
| Apr 20 21:52:19 gsm Publish tun user 10.X.14.2 00:50:56:ac:c5:4d.                                                                                                    |

 Apr 20 21:52:19 <--- User bootstrap ack</td>
 10.X.14.2
 00:50:56:ac:c5:4d assignedvlan=30

 L2=1 S-UAC=10.X.41.12 idx=36 status=1:Success.

 Apr 20 21:54:46 ---> User Unbootstrap Req
 10.X.14.2
 00:50:56:ac:c5:4d reason=5, key=

 10.

 Apr 20 21:54:46 sos
 User tunnel removed
 10.X.14.2
 00:50:56:ac:c5:4d tunnel 10.

 Apr 20 21:54:46 gsm
 Delete tun user
 10.X.14.2
 00:50:56:ac:c5:4d.

 Apr 20 21:54:46 gsm
 Delete tun user
 10.X.14.2
 00:50:56:ac:c5:4d.

 Apr 20 21:54:46 sos
 User Unbootstrap Ack
 10.X.14.2
 00:50:56:ac:c5:4d key=10 status=

 1:Success.
 Apr 20 21:54:52 --->
 User bootstrap req
 10.X.14.2
 00:50:56:ac:c5:4d rsvd-vid=1 vlan=

 1000 key=10 role=authenticated flags=6 mtu=1500 server=0.0.0.0.
 Apr 20 21:54:52 sos
 User tunnel created
 10.X.14.2
 00:50:56:ac:c5:4d dormant=0 tunn

 el 10.
 Apr 20 21:54:52 gsm
 Publish tun user
 10.X.14.2
 00:50:56:ac:c5:4d.

 Apr 20 21:54:52 sos
 User bootstrap ack
 10.X.14.2
 00:50:56:ac:c5:4d.

 Apr 20 21:54:52 sos
 User bootstrap ack
 10.X.14.2
 00:50:56:ac:c5:4d.

 Apr 20 21:54:52 <---</td>
 User bootstrap ack
 10.X.14.2
 00:

# 第5步:检查控制器上 license 的消耗: show license-usage ap

| (LabX-CX-VMC-1) [MDC     | ] # show license-usage ap |
|--------------------------|---------------------------|
| AP Licenses              |                           |
|                          |                           |
| Туре                     | Number                    |
| 6                        | ·····                     |
| AP Licenses              | 10                        |
| RF Protect Licenses      | 10                        |
| PEF Licenses             | 10                        |
| MM Licenses              | 10                        |
| MC-VA Licenses           | 10                        |
| MC-VA country            | cn                        |
| Controller License       | True                      |
| Overall AP License Limit | 10                        |
|                          |                           |

| AP Usage       |          |  |
|----------------|----------|--|
|                |          |  |
| Туре           | Count    |  |
|                |          |  |
| Active CAPs    | 0        |  |
| Active RAPs    | 0        |  |
| Remote-node Al | Ps 0     |  |
| Active MUX     | 0        |  |
| Active PUTN    | 1        |  |
| Total APs      | 1        |  |
|                |          |  |
| Remaining AP C | Capacity |  |
|                |          |  |
| Type Number    |          |  |
|                |          |  |
| CAPs 9         |          |  |
| RAPs 9         |          |  |
|                |          |  |

# 交换机上的命令:

第1步:在 labX-6300-1 上通过 show aaa authentication port-access

interface all client-status 查看终端认证状态及用户 role, 通过 show

port-access role 查看该 role 的参数

#### 登录到 labX-6300-1 上:

labX-6300-1# show aaa authentication port-access interface all client-status

Port Access Client Status Details

Client 00:50:56:ac:c5:4d, wired-user7

#### Session Details

Port : 1/1/10

Session Time : 105s

#### Authentication Details

-----

Status : dot1x Authenticated

Auth Precedence : dot1x - Authenticated, mac-auth - Not attempted

Authorization Details

-----

Role : send\_DUR\_tunnel\_mc2\_role-3012-1

Status : Applied

labX-6300-1# show port-access role

Role Information:

#### Name : send\_DUR\_tunnel\_mc2\_role-3012-1

Type : clearpass

Status: Completed

| Reauthentication Period   | :               |
|---------------------------|-----------------|
| Authentication Mode       | :               |
| Session Timeout           | :               |
| Client Inactivity Timeout | :               |
| Description               | :               |
| Gateway Zone              | : test          |
| UBT Gateway Role          | : authenticated |
| Access VLAN               | :               |
| Native VLAN               | :               |

| Allowed Trunk VLANs    | : |  |
|------------------------|---|--|
| MTU                    | : |  |
| QOS Trust Mode         | : |  |
| PoE Priority           | : |  |
| Captive Portal Profile | : |  |
| Policy                 | : |  |

# 第2步:交换机上常用的 debug 命令: show ubt、show ubt state、show ubt

statistics, show ubt information, show ubt users all, show ubt users

count

| 登录到 labX-6300-1 上:                         |
|--------------------------------------------|
| labX-6300-1# show ubt                      |
| Zone Name : test                           |
| Primary Controller : 10.X.41.11            |
| Backup Controller : 10.X.41.12             |
| SAC HeartBeat Interval : 1                 |
| UAC KeepAlive Interval : 60                |
| VLAN Identifier : 1000                     |
| VRF Name : default                         |
| Admin State : Enabled                      |
| PAPI Security Key : Disabled               |
|                                            |
| labX-6300-1# show ubt state                |
| Local Master Server (LMS) State:           |
| LMS Type IP Address State                  |
|                                            |
| Primary : 10.X.41.11 ready_for_bootstrap   |
| Secondary : 10.X.41.12 ready_for_bootstrap |
|                                            |

| Switch Anchor Controller (SAC) State:   |                          |  |  |  |  |
|-----------------------------------------|--------------------------|--|--|--|--|
| IP Address MAC Ad                       | ldress State             |  |  |  |  |
| Active : 10.X.41.11 00:50:56:           | ac:3d:ca Registered      |  |  |  |  |
| Standby : 10.X.41.12 00:0c:29           | a3:e0:b6 Registered      |  |  |  |  |
| User Anchor Controller(UAC): 10.X.41.11 |                          |  |  |  |  |
| User Port State                         | Bucket ID Gre Key        |  |  |  |  |
| 00:50:56:ac:c5:4d 1/1/10 registered     | 36 10                    |  |  |  |  |
| labX-6300-1# show ubt statistics        |                          |  |  |  |  |
| UBT Statistics                          |                          |  |  |  |  |
| Control Plane Statistics                |                          |  |  |  |  |
| Active : 10.X.41.11                     |                          |  |  |  |  |
| Bootstrap Tx : 1                        | Bootstrap Ack Rx : 1     |  |  |  |  |
| Nodelist Rx : 0                         | Nodelist Ack Tx : 0      |  |  |  |  |
| Bucketmap Rx : 0                        | Bucketmap Ack Tx : 0     |  |  |  |  |
| Failover Tx : 0                         | Failover Ack Rx : 0      |  |  |  |  |
| Unbootstrap Tx : 0                      | Unbootstrap Ack Rx : 0   |  |  |  |  |
| Heartbeat Tx : 15655                    | Heartbeat Ack Rx : 15655 |  |  |  |  |
|                                         |                          |  |  |  |  |
| Standby : 10.X.41.12                    |                          |  |  |  |  |
| Bootstrap Tx : 1                        | Bootstrap Ack Rx : 1     |  |  |  |  |
| Nodelist Rx : 0                         | Nodelist Ack Tx : 0      |  |  |  |  |
| Bucketmap Rx : 0                        | Bucketmap Ack Tx : 0     |  |  |  |  |
| Failover Tx : 0                         | Failover Ack Rx : 0      |  |  |  |  |

| Unbootstrap T                                                                                            | x : 0              | Unbootstrap Ack Rx : 0   |
|----------------------------------------------------------------------------------------------------|--------------------|--------------------------|
| Heartbeat Tx                                                                                             | : 15655            | Heartbeat Ack Rx : 15655 |
|                                                                                                    |                    |                          |
|                                                                                                    |                    |                          |
| UAC : 10.X.41                                                                                            | .11                |                          |
| Bootstrap Tx                                                                                             | : 7                | Bootstrap Ack Rx : 7     |
| Unbootstrap T                                                                                            | x :6               | Unbootstrap Ack Rx : 6   |
| Keepalive Tx                                                                                             | : 0                | Keepalive Ack Rx : 0     |
|                                                                                                    |                    |                          |
| UAC : 10.X.41                                                                                            | .12                |                          |
| Bootstrap Tx                                                                                             | : 0                | Bootstrap Ack Rx : 0     |
| Unbootstrap T                                                                                            | x : 0              | Unbootstrap Ack Rx : 0   |
| Keepalive Tx                                                                                             | : 0                | Keepalive Ack Rx : 0     |
|                                                                                                    |                    |                          |
| Data Plane Stat                                                                                          | stics              |                          |
|                                                                                                    |                    |                          |
| UAC                                                                                                    | Packets Tx Packets | s Rx                     |
| UAC                                                                                                    | Packets Tx Packets | s Rx                     |
| UAC                                                                                                    | Packets Tx Packets | s Rx                     |
| UAC<br><br>10.0.50.67 :                                                                                  | Packets Tx Packets | s Rx<br>O                |
| UAC<br><br>10.0.50.67 :                                                                                  | Packets Tx Packets | o Rx                     |
| UAC<br><br>10.0.50.67 :<br>10.X.41.11 :                                                                  | Packets Tx Packets | s Rx<br>0<br>0           |
| UAC<br><br>10.0.50.67 :<br>10.X.41.11 :                                                                  | Packets Tx Packets | s Rx<br>0<br>0           |
| UAC<br>                                                                                                  | Packets Tx Packets | s Rx<br>0<br>0           |
| UAC<br>                                                                                                  | Packets Tx Packets | s Rx<br>0<br>0           |
| UAC<br>10.0.50.67 :<br>10.X.41.11 :<br>10.X.41.12 :<br>labX-6300-1# sho                                  | Packets Tx Packets | s Rx<br>0<br>0           |
| UAC<br>10.0.50.67 :<br>10.X.41.11 :<br>10.X.41.12 :<br>labX-6300-1# shc                                  | Packets Tx Packets | s Rx<br>0<br>0           |
| UAC<br>10.0.50.67 :<br>10.X.41.11 :<br>10.X.41.12 :<br>labX-6300-1# sho<br>SAC Information :             | Packets Tx Packets | s Rx<br>0<br>0<br>0      |
| UAC<br>10.0.50.67 :<br>10.X.41.11 :<br>10.X.41.12 :<br>labX-6300-1# sho<br>SAC Information :             | Packets Tx Packets | s Rx<br>0<br>0           |
| UAC<br>10.0.50.67 :<br>10.X.41.11 :<br>10.X.41.12 :<br>labX-6300-1# sho<br>SAC Information :<br>Active : | Packets Tx Packets | s Rx<br>0<br>0           |

| Node List Information :                                          |
|------------------------------------------------------------------|
| Cluster Name : selab-ubt                                         |
| Node List :                                                      |
| 10.X.41.11                                                       |
| 10.X.41.12                                                       |
| Bucket Map Information :                                         |
| Bucket Map Active : [0255]                                       |
| Bucket ID A-UAC S-UAC Connectivity                               |
| 0 10.X.41.11 10.X.41.12 L2                                       |
| 255 10.X.41.12 10.X.41.11 L2                                     |
| JabX-6300-1# show ubt users all                                  |
| Displaying All LIBT Lisers for Zone: test                        |
| Downloaded user roles are preceded by *                          |
| Port Mac-Address Tunnel Status Secondary-UserRole Failure Reason |
| 1/1/10 00:50:56:ac:c5:4d activated authenticated/                |
| labX-6300-1# show ubt users count                                |
| TOTAL MULTIPEL OF OSEIS USING UPL 2011E . LEST IS I              |

第3步:在LabX-CX-CPPM上查看访问跟踪器,可以查看到终端 dot1x 认证

成功的记录, Login Status 为 ACCEPT, 点击该认证记录进入请求详细信

息界面,打开输出选项卡,强制执行配置文件为

send-DUR-tunnel-mc2-role,下发了 Aruba-CPPM-Role 属性。

| 画板                        | 过滤器: Request ID                                      | ◆ 包含◆                       |                   | 🛨 🛛 Go 🛛 Clear Fil | ter          | 显示 [100 \$] 记述         |
|---------------------------|------------------------------------------------------|-----------------------------|-------------------|--------------------|--------------|------------------------|
| Elive Monitoring          | # Server                                             | Source                      | Username          | Service            | Login Status | Request<br>Timestamp + |
|                           | 1.                                                   | RADIUS                      | wired-user7       | wired-dot1x-aut    | ACCEPT       | 2020/04/20 22:02:50    |
| m                         |                                                      |                             |                   |                    |              |                        |
|                           |                                                      |                             |                   |                    |              |                        |
|                           |                                                      |                             |                   |                    |              |                        |
| 概要 输入 输出                  |                                                      |                             | $\mathcal{O}$     |                    |              |                        |
| 强制执行配置文件:                 | send-DUR-tunnel-mc2                                  | 2-role                      |                   | 2                  |              |                        |
| 系统安全状况状态:                 | UNKNOWN (100)                                        |                             | ~~~~              |                    |              |                        |
| 审计安全状况状态:                 | UNKNOWN (100)                                        |                             | $\sim$            |                    |              |                        |
| RADIUS 响应                 |                                                      |                             |                   |                    |              |                        |
| Radius:Aruba:Aruba-CPPM-F | <pre>tole send_DUR_tunnel_ port-access role tu</pre> | _mc2_role-3012-<br>nnel-mc2 | 1                 |                    |              |                        |
|                           | gateway-zone zone                                    | e test gateway-ro           | ole authenticated |                    |              |                        |
|                           | exit                                                 |                             |                   |                    |              |                        |
|                           |                                                      |                             |                   |                    |              |                        |
|                           |                                                      |                             |                   |                    |              |                        |
|                           |                                                      |                             |                   |                    |              |                        |
|                           |                                                      |                             |                   |                    |              |                        |
|                           |                                                      |                             |                   |                    |              |                        |
|                           |                                                      |                             |                   |                    |              |                        |
| 2.6 配置备份                  |                                                      |                             |                   |                    |              |                        |
|                           |                                                      |                             |                   |                    |              |                        |
| 登录到 labX-6300-1 上:        |                                                      |                             |                   |                    |              |                        |
| laby 6200 14 write r      |                                                      |                             |                   |                    |              |                        |
| tabx-0300-1# write n      | lenory                                               |                             |                   |                    |              |                        |
| Configuration change      | es will take ti                                      | me to proc                  | ess, please b     | e patient.         |              |                        |
| labX–6300–1# copy ru      | unning-config c                                      | heckpoint                   | task3-done-la     | abX                | (配置保存        |                        |
| 到交换机本地 flash 上)           |                                                      |                             |                   |                    |              |                        |
|                           |                                                      |                             |                   |                    |              |                        |
| Configuration change      | es will take ti                                      | me to proc                  | ess, please b     | e patient.         |              |                        |
|                           |                                                      |                             |                   |                    |              |                        |
|                           |                                                      |                             |                   |                    |              |                        |
| labX-6300-1# show ch      | neckpoint list                                       |                             |                   |                    |              |                        |
| CPC20200408031408         |                                                      |                             |                   |                    |              |                        |
|                           |                                                      |                             |                   |                    |              |                        |

CPC20200408032505

task2-done-labX

task3-done-labX

startup-config

CPC20200408035054

AUT020200408035118

CPC20200408100133

ZER0-labX

依次针对其他交换机 (labX-8400-1、labX-8400-2 和 labX-8400-core) 设备重复上面的配置备份 操作。